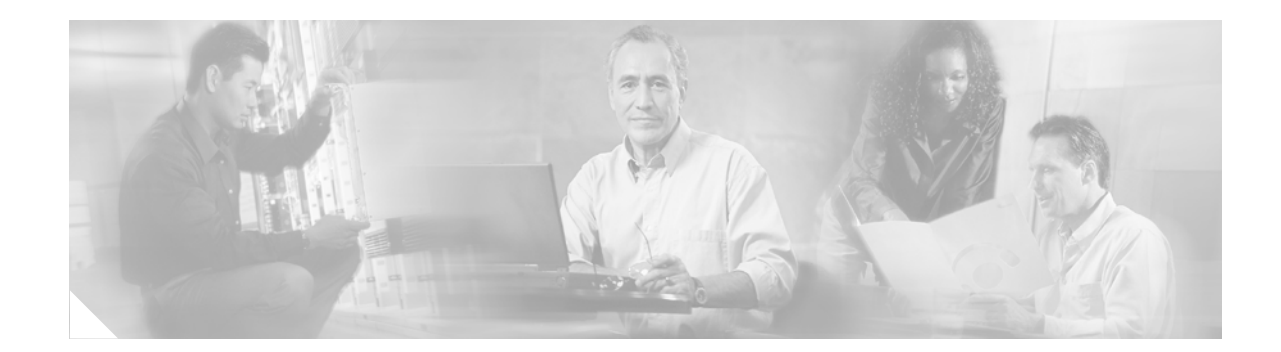

# **IP Communication Solution for Group Applications Configuration Example**

#### Contents

- Introduction, page 1
- Prerequisites, page 2
- Configure, page 4
- Verify, page 19
- Troubleshoot, page 42
- Related Information, page 43

# Introduction

This document provides a configuration example in which:

- A small branch office uses both analog and IP phones. The small branch office implementation addressed in this document requires IP Telephony services and may also use other full-service branch (FSB) features of Cisco access routers. These features include Cisco Content Engines (CEs), Voice over IP (VoIP) services and integration with back-end VoIP call control devices. The small branch office requires a robust and integrated voice-mail solution. The integrated services routers also support various options for WAN uplink and integrated LAN switching modules.
- Land Mobile Radio (LMR) is used by an enterprise for several reasons which include loss prevention (premise safety and security) and Push-to-Talk (PTT) communication for mobile workers within range of the radio system. LMR base stations can be connected to an E&M port for integration with an IP network and can be accessed via VoIP. The LMR feature also allows connecting walkie-talkies to the radios using multicast.
- Multicast is dial-plan enabled so that IP phones and public switched telephone network (PSTN) phones can dial in to the LMR by using E.164 numbers. Traditionally, the E&M ports were used to connect to PSTN or Hoot-and-Holler networks. The E&M ports connected to the LMR can be multicast-to-VoIP enabled. This configuration permits desktop clients and IP-Phone clients on the

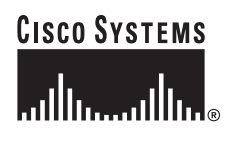

LAN that are using XML services to directly connect to the radio via the multicast features on Cisco IOS. The LMR can be integrated with the E&M port on the gateway; the commands on the gateway support this router-to-radio adaptation.

- This document provides a workaround method that bridges the multicast VoIP to unicast VoIP using a physical T1 loopback. This is not an essential configuration. It is documented to demonstrate how you can integrate multicast VoIP audio into standards-based VoIP call-control schemes such as Skinny, H.323, or SIP. IP-to-IP gateway is the preferred and recommended option to use for bridging between standards-based VoIP protocols. The VoIP-to-multicast bridge using a physical loopback can also be used for local multi-party conferencing via Cisco CallManager Express (Cisco CME) phones or PSTN phones.
- Onboard DSPs are used for the voice modules on the WAN interface car (WIC) slots
- Cisco CallManager seamlessly connects to Cisco CME over an H.323 trunk defined on the Cisco CallManager [Release 3.3 (3) or later].
- Cisco CME (Release 3.2) manages the local phone network. Cisco CME and Cisco Unity Express enable users to use a gateway as though it were a PBX coupled to a voice-mail system.
- Cisco Unity Express (with Cisco Service Engine 1.1) on the NM-CUE provides voice-mail and auto-attendant services.
- Cisco CME seamlessly integrates with the Cisco CallManager at the headquarters site and supports all supplementary services.
- Content Engine (CE) modules support web caching, video-on-demand and live-splitting applications.
- Cisco Access Control Network Server (ACNS) on CE (ce2636-sw-5.1.3) saves WAN bandwidth by web-caching and splitting streaming video over unicast and multicast.

# **Prerequisites**

Prerequisites included in this section:

- Requirements, page 2
- Components Used, page 2
- Related Products, page 3
- Conventions, page 3

### Requirements

There are no specific requirements for this document.

### **Components Used**

The information in this document is based on the following software and Cisco 3845 router hardware and software:

I

- 16 FastEthernet interfaces (NM-ESW-16)
- 1 serial interface
- 3 terminal lines

- 2 channelized T1/PRI ports
- 4 voice FXS interfaces (VIC-4FXS-DID)
- 2 voice E&M interfaces (VIC2-2E&M)
- 1 Cisco service engine (NM-CUE)
- 1 Cisco Content Engine (NM-CE-BP)
- A VIC2-4FS in slot 0
- A VIC2-2FXS in slot 1
- An HWICD-9ESW with inline power card in slots 2-3 (double-wide)
- Cisco CallManager Release 3.3(3)
- Cisco IOS Release 12.3(11)T or later
- Enterprise Services feature set

The information in this document reflects use of devices in a specific lab environment. All devices used in this configuration example started with a cleared (default) configuration. If you are working with a live network, ensure that you understand the potential effects of any command before you use it. The configuration example presented in this document depicts a combination of features on a single branch office router. Users of this document should review the documents listed under the "Related Information" section on page 43.

## **Related Products**

This configuration can also be used with any Cisco 2800 and Cisco 3800 series routers.

### **Conventions**

For more information on document conventions, see the Cisco Technical Tips Conventions.

I

# Configure

In this section, you are presented with the information to configure the features described in this document.

<u>Note</u>

To find additional information on the commands used in this document, use the Cisco IOS Command Lookup tool. You must have an account on Cisco.com. If you do not have an account or have forgotten your username or password, click Cancel at the login dialog box and follow the instructions that appear.

#### **Configuration Tips**

- The gigabit port on the router does not provide inline power.
- Routing should be enabled and assumed to be configured.
- The external flash card on the integrated services routers holds the router image, VLAN database, graphical user interface (GUI) files for Cisco CME and Cisco Unity Express. It should not be removed during the normal operation of the router.
- The LMR integration to the router might require radio frequency (RF)/radio skills (typically a non-IP and proprietary implementation). The radio-to-router physical cable might not be available off-the-shelf.

### **Network Diagram**

This document uses the network setup shown in the following diagram.

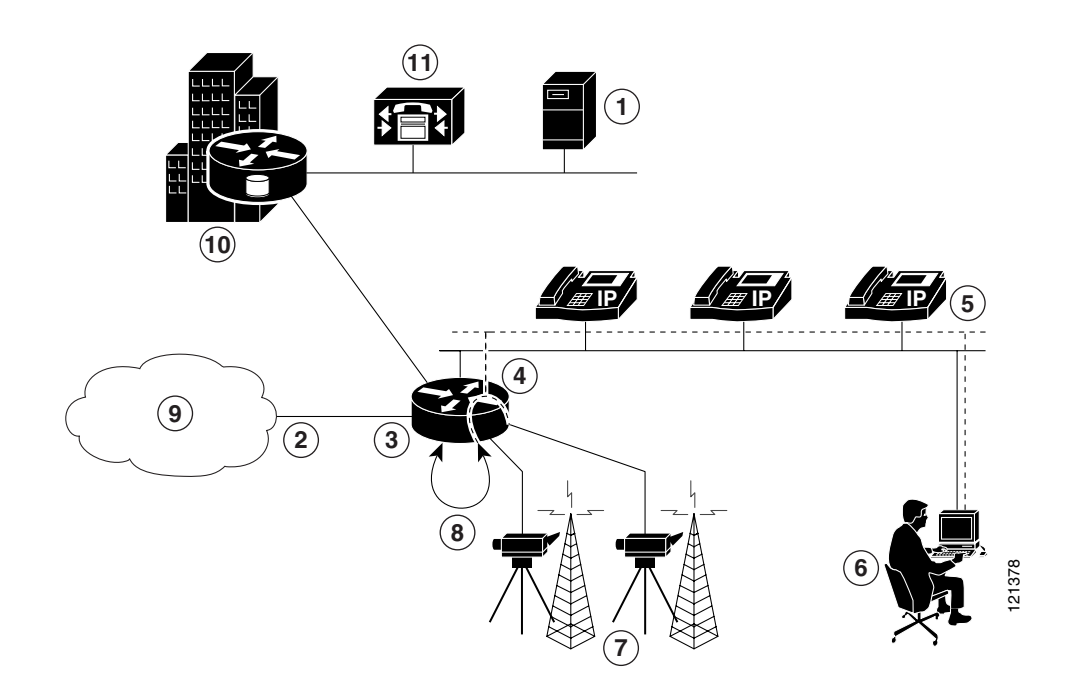

| 1 | Stream encoder, original source                           | 7  | LMR (LMR integration to the router)                                                                                  |
|---|-----------------------------------------------------------|----|----------------------------------------------------------------------------------------------------|
| 2 | TDM                                                       | 8  | T1 Loopback (unicast to multicast bridge); a<br>workaround to integrate a multicast<br>audio-to-standards based VoIP |
| 3 | NM-CE multicasting and live splitting on ACNS             | 9  | PSTN                                                                                                    |
| 4 | Cisco CME/Cisco Unity Express                             | 10 | Headquarters                                                                                                    |
| 5 | Local multicast on LAN from gateway                       | 11 | Cisco CallManager                                                                                                    |
| 6 | PC client, multicast RTP client, Media Player (streaming) |    |                                                                                                    |

### **Configurations**

This example presents configuration for the Cisco 3845 router.

### **Cisco 3845 Router**

I

```
3845-gw#show running-config
Building configuration...
Current configuration : 17622 bytes
1
!---Last configuration change at 23:07:46 PDT Wed Jul 7 2004 by cisco
!
version 12.3
service timestamps debug datetime msec localtime show-timezone
service timestamps log datetime msec localtime show-timezone
service password-encryption
service internal
!
hostname 3845-gw
1
boot-start-marker
boot-end-marker
1
logging buffered 4096 informational
enable secret 5 $1$3do1$SDp9TOK4YaZ7XguJYD2MD1
1
!---Local Database of username and passwords for Web server and local
!---authentication
1
username cisco password 7 1511021F0725
!
clock timezone PST -8
clock summer-time PDT recurring
no network-clock-participate slot 1
no network-clock-participate slot 2
no network-clock-participate slot 3
no network-clock-participate slot 4
no network-clock-participate wic 0
no network-clock-participate wic 1
network-clock-participate wic 2
no network-clock-participate wic 3
no network-clock-participate aim 0
```

```
no network-clock-participate aim 1
 aaa new-model
 T
 !
aaa group server tacacs+ admin
 server 192.x or 10.x
 server 192.x or 10.x
 1
aaa group server radius vpn
 server 192.x or 10.x auth-port 1645 acct-port 1646
 1
!---AAA configuration used for local authentication
!
aaa authentication login admin group tacacs+ enable
aaa authentication login remote group vpn
aaa authentication login NOTACACS line
aaa authentication login LOCAL local
aaa authentication login WEB none
aaa authentication ppp LOCAL local
aaa authentication dot1x default group vpn
aaa authorization console
aaa authorization exec default local
aaa authorization network groupauthor local
aaa session-id common
ip subnet-zero
no ip source-route
 1
 ip cef
 Т
!---Configure a DHCP address pool for each IP phone:
ip dhcp excluded-address 192.168.10.1 192.168.10.99
 1
ip dhcp pool NONAT
   network 10.1.153.0 255.255.255.248
    default-router 10.1.153.1
    dns-server 10.1.162.183 10.1.156.120
    option 150 ip 10.1.152.9
    domain-name cisco.com
 1
ip dhcp pool NAT
   network 192.168.10.0 255.255.255.0
    default-router 192.168.10.1
    dns-server 10.1.162.183 1010.1.156.120
    option 150 ip 10.1.152.9
    domain-name cisco.com
 1
ip domain name cisco.com
ip name-server 10.1.162.183
ip name-server 10.1.156.120
ip multicast-routing
ip sap cache-timeout 30
ip ssh time-out 30
 ip ssh version 1
 ip ids po max-events 100
no ip rcmd domain-lookup
ip rcmd rcp-enable
ip rcmd rsh-enable
 !
voice-card 0
```

OL-6574-01

```
Configure
```

```
no dspfarm
Т
Т
T
!---Configuration to enable "H.323 to H.323" and "H.323 to SIP" calls between Cisco
!---CallManager-Cisco CME-Cisco Unity Express. The "allow connections h323 to h323" &
!---"allow-connections h323 to sip" enable an easy configuration on gateway without the
!---need for loopback-dn for incoming calls from Cisco CallManager or for call flow from
!---Cisco CallManager to SIP for Voice Mail.
1
voice service voip
 allow-connections h323 to h323
 allow-connections h323 to sip
 no supplementary-service h450.2
 no supplementary-service h450.3
 supplementary-service h450.12 advertise-only
 h323
1
1
!---Configuration to support LMR(Land Mobile Radio) integration through E&M port on the
!---router (similar to Hoot and Holler configuration)
1
voice class permanent 1
 signal timing oos restart 50000
 signal timing oos timeout disabled
 signal keepalive disabled
 signal sequence oos no-action
!
!---Two T1 ports connected back-to-back to bridge VoIP to multicast audio bridging. This
!---is required to enable dialing into multicast. Connecting the TDM T1 port back-to-back
!---offers the possibility of using E.164 number as a conference ID, or for using the
!---multicast stream for application such as Hoot and Holler.
!---
!---Cisco CME offers 3-party conference calling and is the recommended method for a
!---small branch office, the following T1 loopback cable is not required for configuring
!---the conferencing features.
!---
!---Cisco IOS supports audio mixing of loudest three streams. The TDM back to
!---back connection enables the bridging of 23 channels of VoIP to one or
!---more multicast connections (one side with multicast configuration and the
!---other side with VoIP configuration)
!---This method provides a way to connect the standards-based VoIP call control to
!---the multicast audio streams that do not have any associated call control.
!
controller T1 0/2/0
 framing esf
 linecode b8zs
 ds0-group 1 timeslots 1 type e&m-immediate-start
 ds0-group 2 timeslots 2 type e&m-immediate-start
 ds0-group 3 timeslots 3 type e&m-immediate-start
 ds0-group 4 timeslots 4 type e&m-immediate-start
 ds0-group 5 timeslots 5 type e&m-immediate-start
 ds0-group 6 timeslots 6 type e&m-immediate-start
controller T1 0/2/1
framing esf
clock source internal
linecode b8zs
 ds0-group 1 timeslots 1 type e&m-immediate-start
 ds0-group 2 timeslots 2 type e&m-immediate-start
 ds0-group 3 timeslots 3 type e&m-immediate-start
```

```
ds0-group 4 timeslots 4 type e&m-immediate-start
 ds0-group 5 timeslots 5 type e&m-immediate-start
 ds0-group 6 timeslots 6 type e&m-immediate-start
 Т
no crypto isakmp enable
 !
 1
!---Loopback0 used to bind H323 to the Loopback0 interface. RTP Packets
!---originate/terminate on the router using this IP address.
1
interface Loopback0
 ip address 10.1.152.9 255.255.255.255
 h323-gateway voip interface
 h323-gateway voip bind srcaddr 10.1.152.9
 Т
interface Loopback2
 ip address 10.1.152.241 255.255.255.252
 ip ospf network point-to-point
 interface Loopback3
 ip address 10.1.152.249 255.255.255.252
 ip virtual-reassembly
 ip ospf network point-to-point
 1
!---Configuration to enable Hoot and Holler using multicast on router. The multicast
!---streaming of packets from the local router uses the VIF interface to derive the local
!---ip address and the port of the packets. This can be verified by the show command "show
!---voip rtp connection"
!
interface Vif1
 ip address 10.1.153.41 255.255.255.252
 ip pim sparse-dense-mode
 1
1
!---WAN uplink
I.
interface Serial0/0/0
 ip address 10.1.152.30 255.255.255.252
 ip pim sparse-dense-mode
 ip nat outside
 ip virtual-reassembly
 no fair-queue
 !
!--- Content Engine connected as a Network Module.
T.
interface Content-Engine1/0
ip unnumbered Loopback3
ip pim sparse-dense-mode
service-module ip address 10.1.152.250 255.255.255.252
service-module ip default-gateway 10.1.152.249
1
!
interface FastEthernet3/0
 switchport access vlan 110
 switchport trunk native vlan 100
 switchport mode trunk
 switchport voice vlan 110
 no ip address
 1
 interface FastEthernet3/1
 switchport access vlan 100
 switchport trunk native vlan 100
 switchport mode trunk
```

```
switchport voice vlan 110
 no ip address
Т
interface FastEthernet3/2
 switchport access vlan 100
 switchport trunk native vlan 100
 switchport mode trunk
 switchport voice vlan 110
 no ip address
Т
interface FastEthernet3/3
 switchport access vlan 100
 switchport trunk native vlan 100
 switchport mode trunk
 switchport voice vlan 110
 no ip address
1
--Cisco Unity Express used for local voice-mail storage
1-
!
interface Service-Engine4/0
 ip unnumbered Loopback2
 service-module ip address 10.1.152.242 255.255.255.252
 service-module ip default-gateway 10.1.152.241
1
!{\mbox{---}} Data VLAN, used for the desktops at the branch
1
interface Vlan100
 ip address 192.168.10.1 255.255.255.0
 ip pim sparse-dense-mode
 ip nat inside
 ip virtual-reassembly
1
interface Vlan110
 ip address 10.1.153.1 255.255.255.248
 ip pim sparse-dense-mode
 ip virtual-reassembly
1
!---OSPF used as the routing protocol for scenario
Т
router ospf 1
 router-id 10.1.152.9
 log-adjacency-changes
 network 10.1.152.9 0.0.0.0 area 0
 network 10.1.152.10 0.0.0.0 area 0
 network 10.1.152.28 0.0.0.3 area 0
 network 10.1.152.140 0.0.0.3 area 0
 network 10.1.152.240 0.0.0.3 area 0
 network 10.1.152.248 0.0.0.3 area 0
 network 10.1.153.0 0.0.0.3 area 0
1
!---Static routes defined for routing to Service-Engine and Content-Engine network Module
ip classless
ip route 10.1.152.242 255.255.255.255 Service-Engine4/0
ip route 10.1.152.250 255.255.255.255 Content-Engine1/0
!
ip http server
ip http authentication aaa login-authentication LOCAL
no ip http secure-server
ip http path flash:
!
!---PAT (Port address translation used for the Data VLAN.
ip nat inside source list 11 interface Serial0/0/0 overload
```

```
!
 !
access-list 11 permit 192.168.11.0 0.0.0.255
access-list 11 permit 192.168.20.0 0.0.0.255
access-list 11 permit 192.168.10.0 0.0.0.255
 1
1
!---Router serves as TFTP server for Signed Image for 7960 phone on Local LAN.
!
tftp-server flash:P00306000300.bin
 tftp-server flash:P00306000300.loads
tftp-server flash:P00306000300.sb2
 1
control-plane
 1
1
!---VoIP side of the Back-to-Back T1 used for bridging VoIP to multicast streams defined
!---by the dial-peer with " session protocol multicast"
 !
voice-port 0/2/0:1
 auto-cut-through
 1
voice-port 0/2/0:2
 auto-cut-through
 1
voice-port 0/2/0:3
 auto-cut-through
 !
voice-port 0/2/0:4
 auto-cut-through
 1
voice-port 0/2/0:3
auto-cut-through
!
voice-port 0/2/0:4
auto-cut-through
I.
voice-port 0/2/0:5
auto-cut-through
voice-port 0/2/0:6
auto-cut-through
1
!---E&M ports connected to the LMR (Land Mobile Radio). Each radio may have a different
!---radio frequency (such as VHF or UHF)
!
voice-port 0/1/0
 auto-cut-through
 voice-class permanent 1
 operation 4-wire
 signal lmr
 lmr e-lead voice
 timeouts call-disconnect 3
 connection trunk 20480
 1
voice-port 0/1/1
  auto-cut-through
  voice-class permanent 1
 operation 4-wire
  signal lmr
  lmr m-lead audio-gate-in
  lmr e-lead voice
  timeouts call-disconnect 3
```

```
connection trunk 20481
 1
!---Multicast side of the back-to-back T1 used for bridging VoIP to multicast connection
!---trunk points to the dial-peer that is used for streaming into multicast
1
 voice-port 0/2/1:1
 auto-cut-through
 timeouts call-disconnect 3
 connection trunk 20480
 1
 voice-port 0/2/1:2
  auto-cut-through
 timeouts call-disconnect 3
 connection trunk 20481
 1
!---Multicast side of the back-to-back T1 used for bridging VoIP to multicast connection
!---trunk points to the dial-peer that is used for streaming into multicast for local
!---conferencing. 2111 dialed from the network side is looped back to the other side of
!---the T1 that is connected to the multicast dial-peer to convert it into a multicast
!---stream. The 3-party mixing algorithm takes care of conferencing between the dialed
!---parties
1
voice-port 0/2/1:3
auto-cut-through
 timeouts call-disconnect 3
 connection trunk 21111
1
voice-port 0/2/1:4
 auto-cut-through
 timeouts call-disconnect 3
connection trunk 21111
!
voice-port 0/2/1:5
auto-cut-through
 timeouts call-disconnect 3
connection trunk 21111
Т
voice-port 0/2/1:6
 auto-cut-through
 timeouts call-disconnect 3
 connection trunk 21111
 voice-port 0/3/0
 1
 voice-port 0/3/1
 1
 voice-port 0/3/2
 !
!---FXS ports tied to multicast Hoot and Holler
1
voice-port 0/3/3
 1
!---Dial peers pointing toward the NM-CUE for auto attendant and voice mail
!
 dial-peer voice 27749 voip
 description Towards CUE-Auto-Attendant
  destination-pattern 27749
  session protocol sipv2
  session target ipv4:10.1.152.242
  dtmf-relay sip-notify
 codec g711ulaw
 no vad
 !
 dial-peer voice 27748 voip
  description Towards CUE-Voice-Mail
```

OL-6574-01

```
destination-pattern 27748
  session protocol sipv2
  session target ipv4:10.1.152.242
  dtmf-relay sip-notify
  codec g711ulaw
 no vad
 1
!---Dial peers for dialing out; pointing to Cisco CallManager Release 3.3(3)
I.
dial-peer voice 101 voip
  description CCM-IT-Cisco
  destination-pattern .T
 session target ipv4:10.1.148.178
 dtmf-relay h245-alphanumeric
 codec g711ulaw
 1
 dial-peer voice 9 voip
  preference 1
  destination-pattern 91.....
  session target ipv4:10.1.148.178
 1
dial-peer voice 2 voip
  destination-pattern 2....
 session target ipv4:10.1.148.178
 1
!---Dial Peers for multicast streaming from TDM port
1
dial-peer voice 20480 voip
description VoIP to multicast bridging for LMR integration
  destination-pattern 20480
 voice-class permanent 1
 session protocol multicast
 session target ipv4:239.192.17.191:20480
 codec g711ulaw
 vad aggressive
 Т
dial-peer voice 20481 voip
description VoIP to multicast bridging for LMR integration
  destination-pattern 20481
 voice-class permanent 1
 session protocol multicast
 session target ipv4:239.192.17.192:20480
  codec g711ulaw
 vad aggressive
 !
dial-peer voice 21111 voip
description VoIP to multicast bridging for Local Conferencing
  destination-pattern 21111
 voice-class permanent 1
 session protocol multicast
 session target ipv4:239.192.17.195:20480
 dtmf-relay cisco-rtp
 codec g711ulaw
 vad aggressive
!---Dial Peers for the T1 physical loopback used for bridging multicast to VoIP
!---(VoIP Side)
1
dial-peer voice 1 pots
description VoIP to multicast bridging for LMR
  destination-pattern 27737
 port 0/2/0:1
 1
 dial-peer voice 3 pots
```

```
description VoIP to multicast bridging for LMR
 destination-pattern 4089027737
 port 0/2/0:1
 ı.
dial-peer voice 4 pots
description VoIP to multicast bridging for LMR
 destination-pattern 27738
 port 0/2/0:2
 1
dial-peer voice 5 pots
description VoIP to multicast bridging for LMR
 destination-pattern 4089027738
 port 0/2/0:2
 1
dial-peer voice 6 pots
description VoIP to local multicast conference bridge
 destination-pattern 2111
 port 0/2/0:3
dial-peer voice 7 pots
description VoIP to local multicast conference bridge
 destination-pattern 2111
 port 0/2/0:4
 1
dial-peer voice 8 pots
description VoIP to local multicast conference bridge
 destination-pattern 2111
 port 0/2/0:5
 !
 dial-peer voice 9 pots
description VoIP to local multicast conference bridge
 destination-pattern 2111
 port 0/2/0:6
 1
!---Dial Cisco CME Configuration with services configuration
1
 1
 telephony-service
 fxo hook-flash
 load 7910 P00403020214
 load 7960-7940 P00306000300
 max-ephones 27
 max-dn 40
 ip source-address 10.1.152.9 port 2000
  auto assign 1 to 27
  timeouts interdigit 5
  system message Next GEN Branch Documentation
 url services http://phone-xml.berbee.com/menu.xml
 create cnf-files version-stamp 7960 Jun 24 2004 14:00:45
 dialplan-pattern 1 408902.... extension-length 5
  voicemail 27749
 mwi relay
 mwi expires 99999
 max-conferences 8
  call-forward pattern .....
  web admin customer name cisco password admin
  dn-webedit
  time-webedit
  transfer-system full-consult
  transfer-pattern .....
 secondary-dialtone 9
 T
```

```
1
ephone-dn 1 dual-line
number 27725
description Ross
name Ross
call-forward busy 27749
call-forward noan 27749 timeout 10
1
!
ephone-dn 2 dual-line
number 27726
description Rachel
name Rachel
call-forward busy 27749
call-forward noan 27749 timeout 18
1
1
ephone-dn 3 dual-line
number 27727
description Chandler
name Chandler
call-forward busy 27749
call-forward noan 27749 timeout 18
!
1
ephone-dn 4 dual-line
number 27728
description Monica
name Monica
call-forward busy 27749
call-forward noan 27749 timeout 10
!
!
ephone-dn 5 dual-line
number 27729
description Jen-Shue Shih
name Jen-Shue Shih
call-forward busy 27749
call-forward noan 27749 timeout 10
1
1
ephone-dn 6 dual-line
number 27730
description Mike
name Mike
call-forward busy 27749
call-forward noan 27749 timeout 18
!
Т
ephone-dn 7 dual-line
number 27731
description Phoebe
name Phoebe
call-forward busy 27749
call-forward noan 27749 timeout 18
!
1
ephone-dn 8 dual-line
number 27732
description Cosmo
name Cosmo
call-forward busy 27749
call-forward noan 27749 timeout 18
```

!

1 ephone-dn 9 dual-line number 27733 description Jerry name Jerry call-forward busy 27749 call-forward noan 27749 timeout 18 1 1 ephone-dn 10 dual-line number 27734 description George name George call-forward busy 27749 call-forward noan 27749 timeout 18 1 ephone-dn 11 dual-line number 27735 description Frank name Frank call-forward busy 27749 call-forward noan 27749 timeout 18 Т Т ephone-dn 12 dual-line number 27736 description Estelle name Estelle call-forward busy 27749 call-forward noan 27749 timeout 18 ! 1 ephone-dn 13 dual-line 1 T ephone-dn 14 dual-line ! 1 ephone-dn 15 dual-line number 27739 call-forward busy 27749 call-forward noan 27749 timeout 18 1 1 ephone-dn 16 dual-line number 27740 call-forward busy 27749 call-forward noan 27749 timeout 18 ! 1 ephone-dn 17 dual-line number 27741 call-forward busy 27749 call-forward noan 27749 timeout 18 1 Т ephone-dn 18 dual-line number 27742 call-forward busy 27749 call-forward noan 27749 timeout 18 Т

1

I

```
ephone-dn 19 dual-line
number 27743
call-forward busy 27749
call-forward noan 27749 timeout 18
!
Т
ephone-dn 20 dual-line
number 27744
call-forward busy 27749
call-forward noan 27749 timeout 18
1
1
ephone-dn 21 dual-line
number 27745
call-forward busy 27749
call-forward noan 27749 timeout 18
1
1
ephone-dn 25
T
1
ephone-dn 27
number 27749
call-forward busy 27749
call-forward noan 27749 timeout 18
!
!
ephone-dn 39
number 8000.....
mwi off
!
!
ephone-dn 40
number 8001....
mwi on
!
!
ephone 1
mac-address 0003.4713.5554
type CIPC
button 1:1
!
!
1
ephone 2
mac-address 0002.8A3E.6606
type CIPC
button 1:2
1
!
1
ephone 3
mac-address 0001.022C.88A1
type CIPC
button 1:3
1
Т
!
ephone 4
mac-address 0009.6B10.494D
type CIPC
button 1:4
```

!

I

I

1 1 ephone 5 mac-address 0002.8A4B.000B type CIPC button 1:5 1 1 ! ephone 6 mac-address 0009.6B53.44C6 type CIPC button 1:6 ! 1 1 ephone 7 mac-address 0009.6B30.E399 type CIPC button 1:7 1 ! ! ephone 8 mac-address 000B.BE37.1AB1 type 7960 button 1:8 ! Т Т ephone 9 mac-address 0006.D74B.15B3 type 7960 button 1:9 1 ! ! ephone 10 mac-address 000B.5F92.5784 type 7960 button 1:10 ! 1 1 ephone 11 mac-address 000C.CE3A.87FA type 7960 button 1:11 1 ! 1 ephone 12 mac-address 000C.CE35.1B23 type 7960 button 1:12 1 Т ! ephone 13 mac-address 0002.8A9B.0CE5 type CIPC button 1:13

!

! Т ephone 14 mac-address 0003.47D8.C236 type CIPC button 1:14 1 1 ! ephone 15 mac-address 000C.CE35.1935 type 7960 button 1:15 ! 1 ! ephone 16 mac-address 0030.94C3.BE45 type 7960 button 1:16 1 ! ! ephone 17 ! 1 ! ephone 18 ! Т 1 ephone 19 ! 1 ! ephone 20 ! ! 1 ephone 21 ! ! ! line con 0 authorization exec LOCAL stopbits 1 line aux 0 stopbits 1 line 66 no activation-character no exec transport preferred none transport input all transport output all line 130 no activation-character no exec transport preferred none transport input all transport output all line 258 no activation-character

OL-6574-01

```
no exec
 transport preferred none
 transport input all
 transport output all
line vty 0 4
 exec-timeout 0 0
 password 7 04490E020D205E4107
line vty 5 8
 exec-timeout 0 0
 password 7 03165E0F040E334340
scheduler allocate 20000 1000
ntp clock-period 1079741
ntp master
ntp update-calendar
ntp server 10.68.10.80
ntp server 10.68.10.150
end
```

# Verify

I

This section provides information you can use to confirm that your configuration is working properly.

Certain **show** commands are supported by the Output Interpreter Tool (registered customers only), which allows you to view an analysis of **show** command output. In summary, use these commands:

- show telephony-service—Shows the IP telephony services available for Cisco CallManager server
- show ephone registered—Verifies IP phone registration occurring and lists information associated with each registered IP phone
- show commands for the voice gateway
  - show voice port summary—Displays a summary of all voice ports
  - show voip rtp connections—Displays VoIP RTP active connections
  - show voip dsp—Displays DSP information
  - show voice trace—Displays voice-channel configuration information for all DSP channels
  - show voice call summary—Displays the call status for all voice ports
  - show running-config—Displays the contents of the currently running configuration file
- show commands for CE
  - show version—Displays information about the currently loaded CE software version along with hardware and device information
  - show running-config—Displays the contents of the currently running configuration file
  - show processes cpu—Displays detailed CPU utilization statistics (CPU use per process)
  - show statistics wmt streamstat—Displays statistics for Windows Media Technologies (WMT) streaming connections
  - show statistics wmt all—Display all WMT statistics
- show and service commands on Cisco CME for Cisco Unity Express
  - show interface service-engine—Displays the status of the service-engine interface
  - service-module service-engine 4/0 status—Displays status of Cisco Unity Express

I

- service-module service-engine 4/0 session—Opens session with Cisco Unity Express
- show commands for Cisco Unity Express
  - show running-config—Displays the contents of the currently running configuration file
  - show voicemail mailboxes—Displays summary of mailbox owners and status
  - show voicemail usage—Displays snapshot of voicemail system use
  - show voicemail limits—Displays system limits for voicemail system
  - show ccn application—Displays details about each configured application
  - show ccn trigger—Displays the parameter values for all configured triggers

Representative output for each of these commands is presented in the verification summaries that follow.

Note

Relevant display output is highlighted as appropriate.

The following is an example of output for the **show telephony-service** command on the Cisco CME: CCME-CUE-SJC# **show telephony-service** 

CONFIG (Version=3.2) \_\_\_\_\_ Version 3.2 Cisco CallManager Express For on-line documentation please see: www.cisco.com/univercd/cc/td/doc/product/access/ip\_ph/ip\_ks/index.htm ip source-address 10.1.152.9 port 2000 load 7910 P00403020214 load 7960-7940 P00303020214 max-ephones 27 max-dn 40 max-conferences 8 dspfarm units 0 dspfarm transcode sessions 0 max-redirect 5 dialplan-pattern 1 408902.... extension-length 5 voicemail 27749 mwi relav mwi expires 99999 time-format 12 date-format mm-dd-yy timezone 0 Greenwich Standard Time secondary-dialtone 9 url services http://phone-xml.berbee.com/menu.xml call-forward pattern ..... transfer-pattern .... keepalive 30 timeout interdigit 5 timeout busy 10 timeout ringing 180 caller-id name-only: enable system message CCME2 Cisco (MCEBU) Bldg 22 web admin system name cisco password 3800 web admin customer name ciscol password 38001 edit DN through Web: enabled. edit TIME through web: enabled. Log (table parameters): max-size: 150

OL-6574-01

retain-timer: 15 create cnf-files version-stamp 7960 Apr 12 2004 12:16:53 transfer-system full-consult auto assign 1 to 27 fxo hook-flash local directory service: enabled.

#### The following example illustrates output using the show ephone registered command:

CCME-CUE-SJC# show ephone registered

ephone-1 Mac:0003.4713.5554 TCP socket:[6] activeLine:0 REGISTERED
mediaActive:0 offhook:0 ringing:0 reset:0 reset\_sent:0 paging 0 debug:0
IP:172.19.150.31 1649 CIPC keepalive 10410 max\_line 8
button 1: dn 1 number 27725 CH1 IDLE CH2 IDLE

ephone-9 Mac:0006.D74B.15B3 TCP socket:[1] activeLine:0 REGISTERED
mediaActive:0 offhook:0 ringing:0 reset:0 reset\_sent:0 paging 0 debug:0
IP:192.168.20.4 50475 Telecaster 7960 keepalive 39556 max\_line 6
button 1: dn 9 number 27733 CH1 IDLE CH2 IDLE

ephone-15 Mac:000C.CE35.1935 TCP socket:[3] activeLine:0 REGISTERED
mediaActive:0 offhook:0 ringing:0 reset:0 reset\_sent:0 paging 0 debug:0
IP:192.168.20.2 51961 Telecaster 7960 keepalive 39556 max\_line 6

button 1: dn 15 number 27739 CH1 IDLE CH2 IDLE

The following is an example of output for the **show voice port summary** command on the branch office router:

3845-gw# show voice port summary

I

|           |      |          |       |                       | IN      | OUT     |    |
|-----------|------|----------|-------|-----------------------|---------|---------|----|
| PORT      | CH   | SIG-TYPE | ADMIN | OPER                  | STATUS  | STATUS  | EC |
| ========= | == = |          | ===== |                       |         |         | == |
| 0/2/0:1   | 01   | e&m-imd  | up    | dorm                  | idle    | idle    | У  |
| 0/2/0:2   | 02   | e&m-imd  | up    | dorm                  | idle    | idle    | У  |
| 0/2/0:3   | 03   | e&m-imd  | up    | dorm                  | idle    | idle    | У  |
| 0/2/0:4   | 04   | e&m-imd  | up    | dorm                  | idle    | idle    | У  |
| 0/2/0:5   | 05   | e&m-imd  | up    | dorm                  | idle    | idle    | У  |
| 0/2/0:6   | 06   | e&m-imd  | up    | dorm                  | idle    | idle    | У  |
| 0/1/0     |      | e&m-lmr  | up    | up                    | trunked | trunked | У  |
| 0/1/1     |      | e&m-lmr  | up    | up                    | trunked | trunked | У  |
| 0/2/1:1   | 01   | e&m-imd  | up    | up                    | trunked | trunked | У  |
| 0/2/1:2   | 02   | e&m-imd  | up    | up                    | trunked | trunked | У  |
| 0/2/1:3   | 03   | e&m-imd  | up    | up                    | trunked | trunked | У  |
| 0/2/1:4   | 04   | e&m-imd  | up    | up                    | trunked | trunked | У  |
| 0/2/1:5   | 05   | e&m-imd  | up    | up                    | trunked | trunked | У  |
| 0/2/1:6   | 06   | e&m-imd  | up    | up                    | trunked | trunked | У  |
| 0/3/0     |      | fxs-ls   | up    | $\operatorname{dorm}$ | on-hook | idle    | У  |
| 0/3/1     |      | fxs-ls   | up    | $\operatorname{dorm}$ | on-hook | idle    | У  |
| 0/3/2     |      | fxs-ls   | up    | $\operatorname{dorm}$ | on-hook | idle    | У  |
| 0/3/3     |      | fxs-ls   | up    | $\operatorname{dorm}$ | on-hook | idle    | У  |
| 50/0/1    | 1    | efxs     | up    | up                    | on-hook | idle    | У  |
| 50/0/1    | 2    | efxs     | up    | up                    | on-hook | idle    | У  |
| 50/0/2    | 1    | efxs     | up    | up                    | on-hook | idle    | У  |
| 50/0/2    | 2    | efxs     | up    | up                    | on-hook | idle    | У  |
| 50/0/3    | 1    | efxs     | up    | up                    | on-hook | idle    | У  |
| •         |      |          |       |                       |         |         |    |
| 50/0/40   | 1    | efxs     | up    | dorm                  | on-hook | idle    | У  |
|           |      |          |       |                       |         |         |    |

The following is an example of output for the **show voice rtp connections** command on the branch office router:

3845-gw# show voip rtp connections

VoIP RTP active connections :

| No.  | CallId    | dstCallId   | LocalRTP | RmtRTP | LocalIP     | RemoteIP       |
|------|-----------|-------------|----------|--------|-------------|----------------|
| 1    | 2         | 1           | 32414    | 20480  | 10.1.153.42 | 239.192.17.191 |
| 2    | 4         | 3           | 28764    | 20480  | 10.1.153.42 | 239.192.17.192 |
| 3    | 6         | 5           | 16416    | 20480  | 10.1.153.42 | 239.192.17.191 |
| 4    | 8         | 7           | 27572    | 20480  | 10.1.153.42 | 239.192.17.192 |
| 5    | 1754      | 1753        | 16446    | 20480  | 10.1.153.42 | 239.192.17.195 |
| 6    | 1756      | 1755        | 31552    | 20480  | 10.1.153.42 | 239.192.17.195 |
| 7    | 1758      | 1757        | 16454    | 20480  | 10.1.153.42 | 239.192.17.195 |
| 8    | 1761      | 1760        | 16496    | 20480  | 10.1.153.42 | 239.192.17.195 |
| Four | nd 8 acti | ive RTP con | nections |        |             |                |

The following is an example of output for the **show voip dsp** command on the branch office router: 3845-gw# **show voip dsp** 

|                                                                                                    |                                                                           |                                                                                                    |                                                                                                    | Fl                                                                                                    | LEX VO                                                                                                    | ICE CARD                                                     | 0                                                                                             |                                                                                              |                                                                                                    |                                                                                                    |                                                                                           |                                                                                                    |
|----------------------------------------------------------------------------------------------------|---------------------------------------------------------------------------|----------------------------------------------------------------------------------------------------|----------------------------------------------------------------------------------------------------|----------------------------------------------------------------------------------------------------|----------------------------------------------------------------------------------------------------|--------------------------------------------------------------|-----------------------------------------------------------------------------------------------|----------------------------------------------------------------------------------------------|----------------------------------------------------------------------------------------------------|----------------------------------------------------------------------------------------------------|-------------------------------------------------------------------------------------------|----------------------------------------------------------------------------------------------------|
|                                                                                                    |                                                                           |                                                                                                    |                                                                                                    | *D\$                                                                                                    | SP VOIC                                                                                                    | CE CHANN                                                     | ELS*                                                                                          |                                                                                              |                                                                                                    |                                                                                                    |                                                                                           |                                                                                                    |
| DSP                                                                                                    | DSP                                                                       |                                                                                                    |                                                                                                    | DSPWARE                                                                                                    | CURR                                                                                                    | BOOT                                                         |                                                                                               |                                                                                              |                                                                                                    |                                                                                                    | PAK                                                                                       | TX/RX                                                                                                    |
| TYPE                                                                                                    | NUM                                                                       | CH                                                                                                    | CODEC                                                                                                    | VERSION                                                                                                    | STATE                                                                                                    | STATE                                                        | RST                                                                                           | AI                                                                                           | VOICEPORT                                                                                                    | ТS                                                                                                    | ABRT                                                                                      | PACK COUNT                                                                                                    |
| =====                                                                                                    | ===                                                                       | ==                                                                                                    | =======                                                                                                    |                                                                                                    | =====                                                                                                    | ======                                                       | ===                                                                                           | ==                                                                                           | ========                                                                                                    | ==                                                                                                    | ====                                                                                      | ===========                                                                                                    |
| C5510                                                                                                    | 013                                                                       | 01                                                                                                    | g711ulaw                                                                                                    | 4.4.1                                                                                                    | busy                                                                                                    | idle                                                         | 0                                                                                             | 0                                                                                            | 0/1/0                                                                                                    | 00                                                                                                    | 0                                                                                         | 1/419970                                                                                                    |
| C5510                                                                                                    | 013                                                                       | 02                                                                                                    | g711ulaw                                                                                                    | 4.4.1                                                                                                    | busy                                                                                                    | idle                                                         | 0                                                                                             | 0                                                                                            | 0/2/1:2                                                                                                    | 02                                                                                                    | 0                                                                                         | 15/420330                                                                                                    |
| C5510                                                                                                    | 013                                                                       | 03                                                                                                    | g711ulaw                                                                                                    | 4.4.1                                                                                                    | busy                                                                                                    | idle                                                         | 0                                                                                             | 0                                                                                            | 0/2/1:1                                                                                                    | 01                                                                                                    | 0                                                                                         | 16/420130                                                                                                    |
| C5510                                                                                                    | 013                                                                       | 04                                                                                                    | g711ulaw                                                                                                    | 4.4.1                                                                                                    | busy                                                                                                    | idle                                                         | 0                                                                                             | 0                                                                                            | 0/1/1                                                                                                    | 01                                                                                                    | 0                                                                                         | 0/419879                                                                                                    |
| C5510                                                                                                    | 013                                                                       | 05                                                                                                    | None                                                                                                    | 4.4.1                                                                                                    | busy                                                                                                    | idle                                                         | 0                                                                                             | 0                                                                                            | 0/2/0:3                                                                                                    | 03                                                                                                    | 0                                                                                         | 0/14                                                                                                    |
| C5510                                                                                                    | 013                                                                       | 06                                                                                                    | g711ulaw                                                                                                    | 4.4.1                                                                                                    | busy                                                                                                    | idle                                                         | 0                                                                                             | 0                                                                                            | 0/2/1:3                                                                                                    | 03                                                                                                    | 0                                                                                         | 1873/1655                                                                                                    |
| C5510                                                                                                    | 014                                                                       | 01                                                                                                    | None                                                                                                    | 4.4.1                                                                                                    | busy                                                                                                    | idle                                                         | 0                                                                                             | 0                                                                                            | 0/2/0:4                                                                                                    | 04                                                                                                    | 0                                                                                         | 0/14                                                                                                    |
| C5510                                                                                                    | 014                                                                       | 02                                                                                                    | g711ulaw                                                                                                    | 4.4.1                                                                                                    | busy                                                                                                    | idle                                                         | 0                                                                                             | 0                                                                                            | 0/2/1:6                                                                                                    | 06                                                                                                    | 0                                                                                         | 1833/5379                                                                                                    |
| C5510                                                                                                    | 014                                                                       | 03                                                                                                    | None                                                                                                    | 4.4.1                                                                                                    | busy                                                                                                    | idle                                                         | 0                                                                                             | 0                                                                                            | 0/2/0:5                                                                                                    | 05                                                                                                    | 0                                                                                         | 0/14                                                                                                    |
| C5510                                                                                                    | 014                                                                       | 04                                                                                                    | None                                                                                                    | 4.4.1                                                                                                    | busy                                                                                                    | idle                                                         | 0                                                                                             | 0                                                                                            | 0/2/0:6                                                                                                    | 06                                                                                                    | 0                                                                                         | 0/14                                                                                                    |
| C5510                                                                                                    | 014                                                                       | 05                                                                                                    | g711ulaw                                                                                                    | 4.4.1                                                                                                    | busy                                                                                                    | idle                                                         | 0                                                                                             | 0                                                                                            | 0/2/1:5                                                                                                    | 05                                                                                                    | 0                                                                                         | 1424/5334                                                                                                    |
| C5510                                                                                                    | 014                                                                       | 06                                                                                                    | g711ulaw                                                                                                    | 4.4.1                                                                                                    | busy                                                                                                    | idle                                                         | 0                                                                                             | 0                                                                                            | 0/2/1:4                                                                                                    | 04                                                                                                    | 0                                                                                         | 1402/5057                                                                                                    |
|                                                                                                    |                                                                           |                                                                                                    |                                                                                                    | *D\$                                                                                                    | SP SIGN                                                                                                    | JALING C                                                     | HANNI                                                                                         | ELS                                                                                          | *                                                                                                    |                                                                                                    |                                                                                           |                                                                                                    |
| DSP                                                                                                    | DSP                                                                       |                                                                                                    |                                                                                                    | DSPWARE                                                                                                    | CURR                                                                                                    | BOOT                                                         |                                                                                               |                                                                                              |                                                                                                    |                                                                                                    | PAK                                                                                       | TX/RX                                                                                                    |
| TYPE                                                                                                    | NUM                                                                       | CH                                                                                                    | CODEC                                                                                                    | VERSION                                                                                                    | STATE                                                                                                    | STATE                                                        | RST                                                                                           | AI                                                                                           | VOICEPORT                                                                                                    | ΤS                                                                                                    | ABRT                                                                                      | PACK COUNT                                                                                                    |
|                                                                                                    |                                                                           |                                                                                                    |                                                                                                    |                                                                                                    |                                                                                                    |                                                              |                                                                                               |                                                                                              |                                                                                                    |                                                                                                    |                                                                                           |                                                                                                    |
| =====                                                                                                    | ===                                                                       | ==                                                                                                    |                                                                                                    | ======                                                                                                    | =====                                                                                                    |                                                              | ===                                                                                           | ==                                                                                           |                                                                                                    | ==                                                                                                    | ====                                                                                      | ===========                                                                                                    |
| =====<br>C5510                                                                                                    | ===<br>013                                                                | ==<br>01                                                                                                    | ======================================                                                                                                    | ======<br>4.4.1                                                                                                    | =====<br>alloc                                                                                                    | ======<br>idle                                               | ===<br>0                                                                                      | ==<br>0                                                                                      | =======<br>0/1/0                                                                                                    | ==<br>02                                                                                                 | ====<br>0                                                                                 | 34/0                                                                                                    |
| =====<br>C5510<br>C5510                                                                                                    | ===<br>013<br>013                                                         | ==<br>01<br>02                                                                                                 | ======================================                                                                                                    | ======<br>4.4.1<br>4.4.1                                                                                                    | =====<br>alloc<br>alloc                                                                                                    | ======<br>idle<br>idle                                       | ===<br>0<br>0                                                                                 | ==<br>0<br>0                                                                                 | =======<br>0/1/0<br>0/1/1                                                                                                    | ==<br>02<br>02                                                                                           | ====<br>0<br>0                                                                            | ======<br>34/0<br>35/0                                                                                                    |
| =====<br>C5510<br>C5510<br>C5510                                                                                                    | ===<br>013<br>013<br>013                                                  | ==<br>01<br>02<br>03                                                                                           | <pre>====================================</pre>                                                                                                    | ======<br>4.4.1<br>4.4.1<br>4.4.1                                                                                                    | =====<br>alloc<br>alloc<br>alloc                                                                                                    | ======<br>idle<br>idle<br>idle                               | ===<br>0<br>0<br>0                                                                            | ==<br>0<br>0<br>0                                                                            | =======<br>0/1/0<br>0/1/1<br>0/3/1                                                                                                    | ==<br>02<br>02<br>06                                                                                     | ====<br>0<br>0<br>0                                                                       | ======<br>34/0<br>35/0<br>14/0                                                                                                    |
| =====<br>C5510<br>C5510<br>C5510<br>C5510                                                                                                    | ===<br>013<br>013<br>013<br>013                                           | ==<br>01<br>02<br>03<br>04                                                                                     | <pre>====== {flex} {flex} {flex} {flex} {flex} {flex}</pre>                                                                                                    | 4.4.1<br>4.4.1<br>4.4.1<br>4.4.1<br>4.4.1                                                                                                    | <pre>===== alloc alloc alloc alloc</pre>                                                                                                    | idle<br>idle<br>idle<br>idle<br>idle                         | ===<br>0<br>0<br>0<br>0                                                                       | ==<br>0<br>0<br>0<br>0                                                                       | =======<br>0/1/0<br>0/1/1<br>0/3/1<br>0/3/0                                                                                                    | ==<br>02<br>02<br>06<br>06                                                                               | ====<br>0<br>0<br>0<br>0                                                                  | 34/0<br>35/0<br>14/0<br>14/0                                                                                                    |
| =====<br>C5510<br>C5510<br>C5510<br>C5510<br>C5510                                                                                                    | ===<br>013<br>013<br>013<br>013<br>013                                    | ==<br>01<br>02<br>03<br>04<br>05                                                                               | <pre>====== {flex} {flex} {flex} {flex} {flex} {flex} {flex}</pre>                                                                                                    | ======<br>4.4.1<br>4.4.1<br>4.4.1<br>4.4.1<br>4.4.1                                                                                                    | alloc<br>alloc<br>alloc<br>alloc<br>alloc<br>alloc                                                                                                    | idle<br>idle<br>idle<br>idle<br>idle<br>idle                 | ===<br>0<br>0<br>0<br>0<br>0                                                                  | ==<br>0<br>0<br>0<br>0<br>0                                                                  | =======<br>0/1/0<br>0/1/1<br>0/3/1<br>0/3/0<br>0/3/3                                                                                                    | ==<br>02<br>02<br>06<br>06<br>02                                                                         | ====<br>0<br>0<br>0<br>0<br>0<br>0                                                        | 34/0<br>35/0<br>14/0<br>14/0<br>14/0                                                                                                    |
| =====<br>C5510<br>C5510<br>C5510<br>C5510<br>C5510<br>C5510                                                                                           | ===<br>013<br>013<br>013<br>013<br>013<br>013                             | ==<br>01<br>02<br>03<br>04<br>05<br>06                                                                         | <pre>{flex} {flex} {flex} {flex} {flex} {flex} {flex} {flex} {flex} {flex} </pre>                                                                                                    | ======<br>4.4.1<br>4.4.1<br>4.4.1<br>4.4.1<br>4.4.1<br>4.4.1                                                                                                    | alloc<br>alloc<br>alloc<br>alloc<br>alloc<br>alloc<br>alloc                                                                                                    | idle<br>idle<br>idle<br>idle<br>idle<br>idle<br>idle         | ===<br>0<br>0<br>0<br>0<br>0<br>0<br>0                                                        | ==<br>0<br>0<br>0<br>0<br>0<br>0                                                             | =======<br>0/1/0<br>0/1/1<br>0/3/1<br>0/3/0<br>0/3/3<br>0/3/2                                                                                                    | ==<br>02<br>02<br>06<br>06<br>02<br>02                                                                   | ====<br>0<br>0<br>0<br>0<br>0<br>0<br>0                                                   | 34/0<br>35/0<br>14/0<br>14/0<br>14/0<br>14/0<br>14/0                                                                                                    |
| =====<br>C5510<br>C5510<br>C5510<br>C5510<br>C5510<br>C5510<br>C5510                                                                                  | ===<br>013<br>013<br>013<br>013<br>013<br>013<br>013                      | ==<br>01<br>02<br>03<br>04<br>05<br>06<br>07                                                                   | <pre>{flex} {flex} {flex} {flex} {flex} {flex} {flex} {flex} {flex} {flex} {flex} {flex}</pre>                                                                                                    | ======<br>4.4.1<br>4.4.1<br>4.4.1<br>4.4.1<br>4.4.1<br>4.4.1<br>4.4.1                                                                                                    | alloc<br>alloc<br>alloc<br>alloc<br>alloc<br>alloc<br>alloc<br>alloc                                                                                           | idle<br>idle<br>idle<br>idle<br>idle<br>idle<br>idle<br>idle | ===<br>0<br>0<br>0<br>0<br>0<br>0<br>0<br>0                                                   | ==<br>0<br>0<br>0<br>0<br>0<br>0<br>0<br>0                                                   | =======<br>0/1/0<br>0/1/1<br>0/3/1<br>0/3/0<br>0/3/3<br>0/3/2<br>0/2/0:1                                                                                                    | ==<br>02<br>02<br>06<br>06<br>02<br>02<br>01                                                             | ====<br>0<br>0<br>0<br>0<br>0<br>0<br>0<br>0                                              | 34/0<br>35/0<br>14/0<br>14/0<br>14/0<br>14/0<br>4/18                                                                                                    |
| =====<br>C5510<br>C5510<br>C5510<br>C5510<br>C5510<br>C5510<br>C5510<br>C5510                                                                         | ===<br>013<br>013<br>013<br>013<br>013<br>013<br>013                      | ==<br>01<br>02<br>03<br>04<br>05<br>06<br>07<br>08                                                             | <pre>{flex} {flex} {flex} {flex} {flex} {flex} {flex} {flex} {flex} {flex} {flex} {flex} {flex}</pre>                                                                                                    | $\begin{array}{c} ======\\ 4.4.1\\ 4.4.1\\ 4.4.1\\ 4.4.1\\ 4.4.1\\ 4.4.1\\ 4.4.1\\ 4.4.1\\ 4.4.1\\ 4.4.1\end{array}$                                                                                                    | alloc<br>alloc<br>alloc<br>alloc<br>alloc<br>alloc<br>alloc<br>alloc<br>alloc                                                                                  | idle<br>idle<br>idle<br>idle<br>idle<br>idle<br>idle<br>idle | ====<br>0<br>0<br>0<br>0<br>0<br>0<br>0<br>0<br>0                                             | ==<br>0<br>0<br>0<br>0<br>0<br>0<br>0<br>0<br>0                                              | =======<br>0/1/0<br>0/1/1<br>0/3/1<br>0/3/0<br>0/3/3<br>0/3/2<br>0/2/0:1<br>0/2/0:2                                                                                                    | ==<br>02<br>02<br>06<br>06<br>02<br>02<br>01<br>02                                                       | ====<br>0<br>0<br>0<br>0<br>0<br>0<br>0<br>0<br>0<br>0                                    | 34/0<br>35/0<br>14/0<br>14/0<br>14/0<br>14/0<br>4/18<br>4/18                                                                                                    |
| =====<br>C5510<br>C5510<br>C5510<br>C5510<br>C5510<br>C5510<br>C5510<br>C5510                                                                         | ===<br>013<br>013<br>013<br>013<br>013<br>013<br>013<br>013               | ==<br>01<br>02<br>03<br>04<br>05<br>06<br>07<br>08<br>09                                                       | <pre>{flex} {flex} {flex} {flex} {flex} {flex} {flex} {flex} {flex} {flex} {flex} {flex} {flex} {flex} {flex}</pre>                                                                                                    | $\begin{array}{c} =======\\ 4.4.1\\ 4.4.1\\ 4.4.1\\ 4.4.1\\ 4.4.1\\ 4.4.1\\ 4.4.1\\ 4.4.1\\ 4.4.1\\ 4.4.1\\ 4.4.1\end{array}$                                                                                                    | alloc<br>alloc<br>alloc<br>alloc<br>alloc<br>alloc<br>alloc<br>alloc<br>alloc                                                                                  | idle<br>idle<br>idle<br>idle<br>idle<br>idle<br>idle<br>idle | ====<br>0<br>0<br>0<br>0<br>0<br>0<br>0<br>0<br>0<br>0<br>0                                   | ==<br>0<br>0<br>0<br>0<br>0<br>0<br>0<br>0<br>0<br>0                                         | =======<br>0/1/0<br>0/1/1<br>0/3/1<br>0/3/0<br>0/3/3<br>0/3/2<br>0/2/0:1<br>0/2/0:2<br>0/2/1:1                                                                                           | ==<br>02<br>06<br>06<br>02<br>02<br>01<br>02<br>01                                                       | ====<br>0<br>0<br>0<br>0<br>0<br>0<br>0<br>0<br>0<br>0<br>0                               | 34/0<br>35/0<br>14/0<br>14/0<br>14/0<br>14/0<br>4/18<br>4/18<br>27/23                                                                                                  |
| =====<br>C5510<br>C5510<br>C5510<br>C5510<br>C5510<br>C5510<br>C5510<br>C5510<br>C5510                                                                | ===<br>013<br>013<br>013<br>013<br>013<br>013<br>013<br>013<br>013        | ==<br>01<br>02<br>03<br>04<br>05<br>06<br>07<br>08<br>09<br>10                                                 | <pre>====================================</pre>                                                                                                    | $\begin{array}{c} =======\\ 4.4.1\\ 4.4.1\\ 4.4.1\\ 4.4.1\\ 4.4.1\\ 4.4.1\\ 4.4.1\\ 4.4.1\\ 4.4.1\\ 4.4.1\\ 4.4.1\\ 4.4.1\end{array}$                                                                                                    | alloc<br>alloc<br>alloc<br>alloc<br>alloc<br>alloc<br>alloc<br>alloc<br>alloc<br>alloc<br>alloc                                                                | idle<br>idle<br>idle<br>idle<br>idle<br>idle<br>idle<br>idle | ===<br>0<br>0<br>0<br>0<br>0<br>0<br>0<br>0<br>0<br>0<br>0<br>0                               | ==<br>0<br>0<br>0<br>0<br>0<br>0<br>0<br>0<br>0<br>0<br>0                                    | =======<br>0/1/0<br>0/1/1<br>0/3/1<br>0/3/0<br>0/3/3<br>0/3/2<br>0/2/0:1<br>0/2/0:2<br>0/2/1:1<br>0/2/1:2                                                                                | ==<br>02<br>06<br>06<br>02<br>02<br>01<br>02<br>01<br>02                                                 | ====<br>0<br>0<br>0<br>0<br>0<br>0<br>0<br>0<br>0<br>0<br>0<br>0<br>0                     | 34/0<br>35/0<br>14/0<br>14/0<br>14/0<br>14/0<br>4/18<br>4/18<br>27/23<br>27/23                                                                                         |
| =====<br>C5510<br>C5510<br>C5510<br>C5510<br>C5510<br>C5510<br>C5510<br>C5510<br>C5510<br>C5510<br>C5510                                              | ===<br>013<br>013<br>013<br>013<br>013<br>013<br>013<br>013<br>013<br>013 | ==<br>01<br>02<br>03<br>04<br>05<br>06<br>07<br>08<br>09<br>10<br>11                                           | <pre>====================================</pre>                                                                                                    | $\begin{array}{c} =======\\ 4.4.1\\ 4.4.1\\ 4.4.1\\ 4.4.1\\ 4.4.1\\ 4.4.1\\ 4.4.1\\ 4.4.1\\ 4.4.1\\ 4.4.1\\ 4.4.1\\ 4.4.1\\ 4.4.1\\ \end{array}$                                                                                                    | alloc<br>alloc<br>alloc<br>alloc<br>alloc<br>alloc<br>alloc<br>alloc<br>alloc<br>alloc<br>alloc                                                                | idle<br>idle<br>idle<br>idle<br>idle<br>idle<br>idle<br>idle | ===<br>0<br>0<br>0<br>0<br>0<br>0<br>0<br>0<br>0<br>0<br>0<br>0<br>0<br>0                     | ==<br>0<br>0<br>0<br>0<br>0<br>0<br>0<br>0<br>0<br>0<br>0<br>0<br>0                          | =======<br>0/1/0<br>0/1/1<br>0/3/1<br>0/3/0<br>0/3/3<br>0/3/2<br>0/2/0:1<br>0/2/0:2<br>0/2/1:1<br>0/2/1:2<br>0/2/0:3                                                                     | ==<br>02<br>06<br>06<br>02<br>02<br>01<br>02<br>01<br>02<br>03                                           | ====<br>0<br>0<br>0<br>0<br>0<br>0<br>0<br>0<br>0<br>0<br>0<br>0<br>0<br>0                | 34/0<br>35/0<br>14/0<br>14/0<br>14/0<br>4/18<br>4/18<br>27/23<br>27/23<br>454/335                                                                                      |
| =====<br>C5510<br>C5510<br>C5510<br>C5510<br>C5510<br>C5510<br>C5510<br>C5510<br>C5510<br>C5510                                                       | ===<br>013<br>013<br>013<br>013<br>013<br>013<br>013<br>013<br>013<br>013 | ==<br>01<br>02<br>03<br>04<br>05<br>06<br>07<br>08<br>09<br>10<br>11<br>12                                     | <pre>====================================</pre>                                                                                                    | $\begin{array}{c} =======\\ 4.4.1\\ 4.4.1\\ 4.4.1\\ 4.4.1\\ 4.4.1\\ 4.4.1\\ 4.4.1\\ 4.4.1\\ 4.4.1\\ 4.4.1\\ 4.4.1\\ 4.4.1\\ 4.4.1\\ 4.4.1\\ \end{array}$                                                                                                    | alloc<br>alloc<br>alloc<br>alloc<br>alloc<br>alloc<br>alloc<br>alloc<br>alloc<br>alloc<br>alloc<br>alloc                                                       | idle<br>idle<br>idle<br>idle<br>idle<br>idle<br>idle<br>idle | ===<br>0<br>0<br>0<br>0<br>0<br>0<br>0<br>0<br>0<br>0<br>0<br>0<br>0<br>0<br>0                | ==<br>0<br>0<br>0<br>0<br>0<br>0<br>0<br>0<br>0<br>0<br>0<br>0<br>0<br>0                     | =======<br>0/1/0<br>0/1/1<br>0/3/1<br>0/3/0<br>0/3/3<br>0/3/2<br>0/2/0:1<br>0/2/0:2<br>0/2/1:1<br>0/2/1:2<br>0/2/0:3<br>0/2/0:4                                                          | ==<br>02<br>02<br>06<br>06<br>02<br>01<br>02<br>01<br>02<br>01<br>02<br>03<br>04                         | ====<br>0<br>0<br>0<br>0<br>0<br>0<br>0<br>0<br>0<br>0<br>0<br>0<br>0<br>0<br>0<br>0      | 34/0<br>35/0<br>14/0<br>14/0<br>14/0<br>4/18<br>4/18<br>27/23<br>27/23<br>454/335<br>465/341                                                                           |
| =====<br>C5510<br>C5510<br>C5510<br>C5510<br>C5510<br>C5510<br>C5510<br>C5510<br>C5510<br>C5510<br>C5510                                              | ===<br>013<br>013<br>013<br>013<br>013<br>013<br>013<br>013<br>013<br>013 | ==<br>01<br>02<br>03<br>04<br>05<br>06<br>07<br>08<br>09<br>10<br>11<br>12<br>13                               | <pre>====================================</pre>                                                                                                    | $\begin{array}{c} =======\\ 4.4.1\\ 4.4.1\\ 4.4.1\\ 4.4.1\\ 4.4.1\\ 4.4.1\\ 4.4.1\\ 4.4.1\\ 4.4.1\\ 4.4.1\\ 4.4.1\\ 4.4.1\\ 4.4.1\\ 4.4.1\\ 4.4.1\\ \end{array}$                                                                                                    | alloc<br>alloc<br>alloc<br>alloc<br>alloc<br>alloc<br>alloc<br>alloc<br>alloc<br>alloc<br>alloc<br>alloc<br>alloc                                              | idle<br>idle<br>idle<br>idle<br>idle<br>idle<br>idle<br>idle | ===<br>0<br>0<br>0<br>0<br>0<br>0<br>0<br>0<br>0<br>0<br>0<br>0<br>0<br>0<br>0<br>0<br>0      | ==<br>0<br>0<br>0<br>0<br>0<br>0<br>0<br>0<br>0<br>0<br>0<br>0<br>0<br>0                     | =======<br>0/1/0<br>0/1/1<br>0/3/1<br>0/3/0<br>0/3/3<br>0/3/2<br>0/2/0:1<br>0/2/0:2<br>0/2/1:1<br>0/2/1:2<br>0/2/0:3<br>0/2/0:4<br>0/2/0:5                                               | ==<br>02<br>02<br>06<br>02<br>02<br>01<br>02<br>01<br>02<br>01<br>02<br>03<br>04<br>05                   | ====<br>0<br>0<br>0<br>0<br>0<br>0<br>0<br>0<br>0<br>0<br>0<br>0<br>0<br>0<br>0<br>0<br>0 | 34/0<br>35/0<br>14/0<br>14/0<br>14/0<br>4/18<br>4/18<br>27/23<br>27/23<br>454/335<br>465/341<br>433/315                                                                |
| =====<br>C5510<br>C5510<br>C5510<br>C5510<br>C5510<br>C5510<br>C5510<br>C5510<br>C5510<br>C5510<br>C5510<br>C5510                                     | ===<br>013<br>013<br>013<br>013<br>013<br>013<br>013<br>013<br>013<br>013 | ==<br>01<br>02<br>03<br>04<br>05<br>06<br>07<br>08<br>09<br>10<br>11<br>12<br>13<br>14                         | <pre>{flex} {flex} {flex} {flex} {flex} {flex} {flex} {flex} {flex} {flex} {flex} {flex} {flex} {flex} {flex} {flex} {flex} {flex} {flex} {flex} {flex} {flex} {flex} {flex} {flex} {flex} {flex} {flex} {flex} </pre> | $\begin{array}{c} =======\\ 4.4.1\\ 4.4.1\\ 4.4.1\\ 4.4.1\\ 4.4.1\\ 4.4.1\\ 4.4.1\\ 4.4.1\\ 4.4.1\\ 4.4.1\\ 4.4.1\\ 4.4.1\\ 4.4.1\\ 4.4.1\\ 4.4.1\\ \end{array}$                                                                                                    | alloc<br>alloc<br>alloc<br>alloc<br>alloc<br>alloc<br>alloc<br>alloc<br>alloc<br>alloc<br>alloc<br>alloc<br>alloc<br>alloc                                     | idle<br>idle<br>idle<br>idle<br>idle<br>idle<br>idle<br>idle | ===<br>0<br>0<br>0<br>0<br>0<br>0<br>0<br>0<br>0<br>0<br>0<br>0<br>0<br>0<br>0<br>0<br>0<br>0 | ==<br>0<br>0<br>0<br>0<br>0<br>0<br>0<br>0<br>0<br>0<br>0<br>0<br>0<br>0<br>0<br>0           | ======<br>0/1/0<br>0/1/1<br>0/3/1<br>0/3/0<br>0/3/3<br>0/3/2<br>0/2/0:1<br>0/2/0:2<br>0/2/1:1<br>0/2/1:2<br>0/2/0:3<br>0/2/0:4<br>0/2/0:5<br>0/2/0:6                                     | ==<br>02<br>06<br>06<br>02<br>02<br>01<br>02<br>01<br>02<br>03<br>04<br>05<br>06                         | ====<br>0<br>0<br>0<br>0<br>0<br>0<br>0<br>0<br>0<br>0<br>0<br>0<br>0<br>0<br>0<br>0<br>0 | 34/0<br>35/0<br>14/0<br>14/0<br>14/0<br>4/18<br>4/18<br>27/23<br>27/23<br>454/335<br>465/341<br>433/315<br>421/307                                                     |
| =====<br>C5510<br>C5510<br>C5510<br>C5510<br>C5510<br>C5510<br>C5510<br>C5510<br>C5510<br>C5510<br>C5510<br>C5510<br>C5510                            | ===<br>013<br>013<br>013<br>013<br>013<br>013<br>013<br>013<br>013<br>013 | ==<br>01<br>02<br>03<br>04<br>05<br>06<br>07<br>08<br>09<br>10<br>11<br>12<br>13<br>14<br>15                   | <pre>====================================</pre>                                                                                                    | $\begin{array}{c} =======\\ 4.4.1\\ 4.4.1\\ 4.4.1\\ 4.4.1\\ 4.4.1\\ 4.4.1\\ 4.4.1\\ 4.4.1\\ 4.4.1\\ 4.4.1\\ 4.4.1\\ 4.4.1\\ 4.4.1\\ 4.4.1\\ 4.4.1\\ 4.4.1\\ 4.4.1\\ \end{array}$                                                                                                    | alloc<br>alloc<br>alloc<br>alloc<br>alloc<br>alloc<br>alloc<br>alloc<br>alloc<br>alloc<br>alloc<br>alloc<br>alloc<br>alloc<br>alloc                            | idle<br>idle<br>idle<br>idle<br>idle<br>idle<br>idle<br>idle | ===<br>0<br>0<br>0<br>0<br>0<br>0<br>0<br>0<br>0<br>0<br>0<br>0<br>0<br>0<br>0<br>0<br>0<br>0 | ==<br>0<br>0<br>0<br>0<br>0<br>0<br>0<br>0<br>0<br>0<br>0<br>0<br>0<br>0<br>0<br>0<br>0<br>0 | =======<br>0/1/0<br>0/1/1<br>0/3/1<br>0/3/0<br>0/3/3<br>0/3/2<br>0/2/0:1<br>0/2/0:2<br>0/2/1:1<br>0/2/1:2<br>0/2/0:3<br>0/2/0:4<br>0/2/0:5<br>0/2/0:6<br>0/2/1:3                         | ==<br>02<br>06<br>06<br>02<br>02<br>01<br>02<br>01<br>02<br>03<br>04<br>05<br>06<br>03                   | ====<br>0<br>0<br>0<br>0<br>0<br>0<br>0<br>0<br>0<br>0<br>0<br>0<br>0<br>0<br>0<br>0<br>0 | 34/0<br>35/0<br>14/0<br>14/0<br>14/0<br>4/18<br>4/18<br>27/23<br>27/23<br>454/335<br>465/341<br>433/315<br>421/307<br>3969/3831                                        |
| =====<br>C5510<br>C5510<br>C5510<br>C5510<br>C5510<br>C5510<br>C5510<br>C5510<br>C5510<br>C5510<br>C5510<br>C5510<br>C5510                            | ===<br>013<br>013<br>013<br>013<br>013<br>013<br>013<br>013<br>013<br>013 | ==<br>01<br>02<br>03<br>04<br>05<br>06<br>07<br>08<br>09<br>10<br>11<br>12<br>13<br>14<br>15<br>16             | <pre>====================================</pre>                                                                                                    | $\begin{array}{c} =======\\ 4.4.1\\ 4.4.1\\ 4.4.1\\ 4.4.1\\ 4.4.1\\ 4.4.1\\ 4.4.1\\ 4.4.1\\ 4.4.1\\ 4.4.1\\ 4.4.1\\ 4.4.1\\ 4.4.1\\ 4.4.1\\ 4.4.1\\ 4.4.1\\ 4.4.1\\ 4.4.1\\ 4.4.1\\ \end{array}$                                                                                                    | alloc<br>alloc<br>alloc<br>alloc<br>alloc<br>alloc<br>alloc<br>alloc<br>alloc<br>alloc<br>alloc<br>alloc<br>alloc<br>alloc<br>alloc<br>alloc                   | idle<br>idle<br>idle<br>idle<br>idle<br>idle<br>idle<br>idle | ===<br>0<br>0<br>0<br>0<br>0<br>0<br>0<br>0<br>0<br>0<br>0<br>0<br>0<br>0<br>0<br>0<br>0<br>0 | ==<br>0<br>0<br>0<br>0<br>0<br>0<br>0<br>0<br>0<br>0<br>0<br>0<br>0<br>0<br>0<br>0<br>0<br>0 | =======<br>0/1/0<br>0/1/1<br>0/3/1<br>0/3/0<br>0/3/3<br>0/3/2<br>0/2/0:1<br>0/2/0:2<br>0/2/1:1<br>0/2/1:2<br>0/2/0:3<br>0/2/0:4<br>0/2/0:5<br>0/2/0:6<br>0/2/1:3<br>0/2/1:4              | ==<br>02<br>02<br>06<br>06<br>02<br>01<br>02<br>01<br>02<br>03<br>04<br>05<br>06<br>03<br>04             | ====<br>0<br>0<br>0<br>0<br>0<br>0<br>0<br>0<br>0<br>0<br>0<br>0<br>0<br>0<br>0<br>0<br>0 | 34/0<br>35/0<br>14/0<br>14/0<br>14/0<br>4/18<br>4/18<br>27/23<br>27/23<br>454/335<br>465/341<br>433/315<br>421/307<br>3969/3831<br>4050/3933                           |
| =====<br>C5510<br>C5510<br>C5510<br>C5510<br>C5510<br>C5510<br>C5510<br>C5510<br>C5510<br>C5510<br>C5510<br>C5510<br>C5510<br>C5510<br>C5510          | ===<br>013<br>013<br>013<br>013<br>013<br>013<br>013<br>013<br>013<br>013 | ==<br>01<br>02<br>03<br>04<br>05<br>06<br>07<br>08<br>09<br>10<br>11<br>12<br>13<br>14<br>15<br>16<br>01       | <pre>====================================</pre>                                                                                                    | $\begin{array}{c} =======\\ 4.4.1\\ 4.4.1\\ $ | alloc<br>alloc<br>alloc<br>alloc<br>alloc<br>alloc<br>alloc<br>alloc<br>alloc<br>alloc<br>alloc<br>alloc<br>alloc<br>alloc<br>alloc<br>alloc<br>alloc          | idle<br>idle<br>idle<br>idle<br>idle<br>idle<br>idle<br>idle | ===<br>0<br>0<br>0<br>0<br>0<br>0<br>0<br>0<br>0<br>0<br>0<br>0<br>0<br>0<br>0<br>0<br>0<br>0 | ==<br>0<br>0<br>0<br>0<br>0<br>0<br>0<br>0<br>0<br>0<br>0<br>0<br>0<br>0<br>0<br>0<br>0<br>0 | =======<br>0/1/0<br>0/1/1<br>0/3/1<br>0/3/0<br>0/3/3<br>0/2/0:1<br>0/2/0:2<br>0/2/0:1<br>0/2/1:2<br>0/2/0:3<br>0/2/0:4<br>0/2/0:5<br>0/2/0:6<br>0/2/1:3<br>0/2/1:4<br>0/2/1:5            | ==<br>02<br>02<br>06<br>02<br>01<br>02<br>01<br>02<br>01<br>02<br>03<br>04<br>05<br>06<br>03<br>04<br>05 | ====<br>0<br>0<br>0<br>0<br>0<br>0<br>0<br>0<br>0<br>0<br>0<br>0<br>0<br>0<br>0<br>0<br>0 | 34/0<br>35/0<br>14/0<br>14/0<br>14/0<br>4/18<br>4/18<br>27/23<br>27/23<br>454/335<br>465/341<br>433/315<br>421/307<br>3969/3831<br>4050/3933<br>3819/3657              |
| =====<br>C5510<br>C5510<br>C5510<br>C5510<br>C5510<br>C5510<br>C5510<br>C5510<br>C5510<br>C5510<br>C5510<br>C5510<br>C5510<br>C5510<br>C5510<br>C5510 | ===<br>013<br>013<br>013<br>013<br>013<br>013<br>013<br>013<br>013<br>013 | ==<br>01<br>02<br>03<br>04<br>05<br>06<br>07<br>08<br>09<br>10<br>11<br>12<br>13<br>14<br>15<br>16<br>01<br>02 | <pre>====================================</pre>                                                                                                    | $\begin{array}{c} ========\\ 4.4.1\\ 4.4.1\\$ | alloc<br>alloc<br>alloc<br>alloc<br>alloc<br>alloc<br>alloc<br>alloc<br>alloc<br>alloc<br>alloc<br>alloc<br>alloc<br>alloc<br>alloc<br>alloc<br>alloc<br>alloc | idle<br>idle<br>idle<br>idle<br>idle<br>idle<br>idle<br>idle | ===<br>0<br>0<br>0<br>0<br>0<br>0<br>0<br>0<br>0<br>0<br>0<br>0<br>0<br>0<br>0<br>0<br>0<br>0 | ==<br>0<br>0<br>0<br>0<br>0<br>0<br>0<br>0<br>0<br>0<br>0<br>0<br>0<br>0<br>0<br>0<br>0<br>0 | =======<br>0/1/0<br>0/1/1<br>0/3/1<br>0/3/0<br>0/3/3<br>0/2/0:1<br>0/2/0:2<br>0/2/0:1<br>0/2/0:2<br>0/2/0:3<br>0/2/0:4<br>0/2/0:5<br>0/2/0:6<br>0/2/1:3<br>0/2/1:4<br>0/2/1:5<br>0/2/1:6 | ==<br>02<br>02<br>06<br>02<br>01<br>02<br>01<br>02<br>03<br>04<br>05<br>06<br>03<br>04<br>05<br>06       | ====<br>0<br>0<br>0<br>0<br>0<br>0<br>0<br>0<br>0<br>0<br>0<br>0<br>0<br>0<br>0<br>0<br>0 | 34/0<br>35/0<br>14/0<br>14/0<br>14/0<br>4/18<br>4/18<br>27/23<br>27/23<br>454/335<br>465/341<br>433/315<br>421/307<br>3969/3831<br>4050/3933<br>3819/3657<br>3724/3553 |

The following is an example of output for the show voice trace command on the branch office router:

1

Verify

3845-gw# show voice trace 0/2/1:1

```
0/2/1:1 1 State Transitions: timestamp (state, event) -> (state, event) ...
42.808 (S_SETUP_INDICATED, E_CC_PROCEEDING) ->
42.808 (S_PROCEEDING, E_CC_CONNECT) ->
State Transitions: timestamp (state, event) -> (state, event) ...
42.808 (S_TRUNK_PEND, E_HTSP_EVENT_TIMER) ->
```

42.808 (S\_TRUNK\_PROC, E\_HTSP\_SETUP\_ACK) -> 42.808 (S\_TRUNK\_PROC, E\_HTSP\_PROCEEDING) -> 42.808 (S\_TRUNK\_PROC, E\_HTSP\_VOICE\_CUT\_THROUGH) -> 42.808 (S\_TRUNK\_W\_CONNECT, E\_HTSP\_CONNECT) ->

The following is an example of output for the **show voice call summary** command on the branch office router:

3845-gw# show voice call summary

| PORT           | CODEC    | VAD | VTSP STATE                              | VPM STATE                |
|----------------|----------|-----|-----------------------------------------|--------------------------|
| ============== | =======  | === | ======================================= | ======================== |
| 0/2/0:1.1      | -        | -   | -                                       | EM_ONHOOK                |
| 0/2/0:2.2      | -        | -   | -                                       | EM_ONHOOK                |
| 0/2/0:3.3      | -        | -   | -                                       | EM_ONHOOK                |
| 0/2/0:4.4      | -        | -   | _                                       | EM_ONHOOK                |
| 0/2/0:5.5      | -        | -   | -                                       | EM_ONHOOK                |
| 0/2/0:6.6      | -        | -   | _                                       | EM_ONHOOK                |
| 0/1/0          | g711ulav | v y | S_CONNECT                               | S_TRUNKED                |
| 0/1/1          | g711ulav | v y | S_CONNECT                               | S_TRUNKED                |
| 0/2/1:1.1      | g711ulav | v y | S_CONNECT                               | S_TRUNKED                |
| 0/2/1:2.2      | g711ulav | v y | S_CONNECT                               | S_TRUNKED                |
| 0/2/1:3.3      | g711ulav | v y | S_CONNECT                               | S_TRUNKED                |
| 0/2/1:4.4      | g711ulav | v y | S_CONNECT                               | S_TRUNKED                |
| 0/2/1:5.5      | g711ulav | v y | S_CONNECT                               | S_TRUNKED                |
| 0/2/1:6.6      | g711ulav | v y | S_CONNECT                               | S_TRUNKED                |
| 0/3/0          | -        | -   | -                                       | FXSLS_ONHOOK             |
| 0/3/1          | -        | -   | -                                       | FXSLS_ONHOOK             |
| 0/3/2          | -        | -   | _                                       | FXSLS_ONHOOK             |
| 0/3/3          | -        | -   | -                                       | FXSLS_ONHOOK             |
| 50/0/1 .1      | -        | -   | _                                       | EFXS_ONHOOK              |
| 50/0/9 .1      | -        | -   | -                                       | EFXS_ONHOOK              |
| 50/0/9 .2      | -        | -   | -                                       | EFXS_ONHOOK              |

The following is an example of output for the show version command on the CE:

sjc22-13a-rb-CE3# show version

Application and Content Networking System Software (ACNS) Copyright (c) 1999-2003 by Cisco Systems, Inc. Application and Content Networking System Software Release 5.1.3 (build b15 Feb 13 2004) Version: ce2636-sw-5.1.3

Compiled 17:52:07 Feb 13 2004 by test Compile Time Options: PP SS

System was restarted on Tue Jan 1 00:01:12 1980. The system has been up for 16 hours, 8 seconds.

The following is an example of output for the **show running-config** command on the CE:

sjc22-13a-rb-CE3# show running-config

hostname sjc22-13a-rb-CE3

I

```
!
Т
ip domain-name cisco.com
1
!
gui-server secure port 8002
1
1
interface FastEthernet external
shutdown
exit
interface FastEthernet internal
exit
!
1
primary-interface FastEthernet 0/1
1
wmt license-key 92W5SNNNSULWCXN78
wmt accept-license-agreement
wmt max-concurrent-sessions 9
wmt mms allow extension asf none nsc wma wmv mp3
wmt broadcast alias-name lanka source mms://24.6.215.172/AAA
wmt enable
!
1
multicast accept-license-agreement
!
1
ip name-server 10.68.162.183
ip name-server 10.72.156.120
!
!
wccp router-list 1 10.1.152.249
wccp web-cache router-list-num 1
wccp version 2
!
!
1
1
!
!
1
1
username admin password 1 bVmDmMMmZAPjY
username admin privilege 15
1
!
authentication login local enable primary
authentication configuration local enable primary
!
1
cdm ip 10.86.46.81
cms enable
!
1
Т
End of ACNS configuration
```

http dns-cache serial-lookup

The following is an example of output for the **show processes cpu** command on the CE:

```
sjc22-13a-rb-CE3# show processes cpu
```

I

Γ

| CPU u | sage:  |       |          |        |                                      |
|-------|--------|-------|----------|--------|--------------------------------------|
|       | Cu     | rren  | t P      | eak    |                                      |
| cpi   | u:     | 96 9  | 8 10     | 0 %    |                                      |
| CPU a | verage | usag  | ge since | last   | reboot:                              |
| cpi   | u: 0.0 | 3% U; | ser, 7.  | 28% Sj | ystem, 1.80% User(nice), 90.90% Idle |
| cpu   | 0: 0.0 | 3% U: | ser, 7.  | 28% Sj | ystem, 1.80% User(nice), 90.90% Idle |
| PID   | STATE  | PRI   | User T   | SYS 7  | T COMMAND                            |
|       |        |       |          |        |                                      |
| 1     | S      | 0     | 744      | 4839   | (init)                               |
|       |        |       |          |        |                                      |
| 2     | R      | 0     | 0        | 0      | (keventd)                            |
| 3     | S      | 19    | 0        | 0      | (ksoftirqd_CPU0)                     |
| 4     | S      | 0     | 0        | 0      | (kswapd)                             |
| 5     | S      | 0     | 0        | 0      | (bdflush)                            |
| 6     | S      | 0     | 0        | 0      | (kupdated)                           |
| 157   | S      | 0     | 0        | 0      | (streamd)                            |
| 197   | S      | 10    | 30143    | 3926   | (nodemgr)                            |
| 201   | S      | 10    | 0        | 0      | (syslogd)                            |
| 202   | R      | 10    | 396      | 150    | (dataserver)                         |
| 298   | S      | 0     | 0        | 0      | (kjournald)                          |
| 902   | S      | 10    | 108      | 23     | (ruby_disk)                          |
| 1494  | S      | 10    | 2        | 1      | (parser_server)                      |
| 1544  | S      | 10    | 3        | 1      | (su)                                 |

The following is an example of output for the show statistics xmt streamstat command on the CE:

```
sjc22-13a-rb-CE3# show statistics wmt streamstat
```

```
Detailed Stream Statistics
------
```

Incoming Streams: \_\_\_\_\_ Bandwidth in Kbps, Duration in seconds

| Type Transport | Source  | Pkts_Recd | Bytes_Recd | Duration | BW  | Server-IP    |
|----------------|---------|-----------|------------|----------|-----|--------------|
| Filename       |         | Stream-   | -Id        |          |     |              |
| LIVE MMS(TCP)  | RMT_MMS | 807995    | 1165556557 | 44531    | 216 | 24.6.215.172 |
| AAA            |         | 5878      |            |          |     |              |

```
Outgoing Streams:
    _____
```

\_\_\_\_

| Client-IP       | Type Transport | Source  | State   | Pkts_sent | Bytes_sent | Duration | BW  |
|-----------------|----------------|---------|---------|-----------|------------|----------|-----|
| Server-IP       | Filename       |         | Stream- | Id        |            |          |     |
| 10.21.96.174    | LIVE HTTP      | RMT_MMS | Play    | 216441    | 312540804  | 11946    | 216 |
| 24.6.215.172    | lanka          |         | 13830   |           |            |          |     |
| 10.21.81.206    | LIVE MMS(UDP)  | RMT_MMS | Play    | 59505     | 85925220   | 3283     | 216 |
| 24.6.215.172    | lanka          |         | 15639   |           |            |          |     |
| 10.21.88.96     | LIVE HTTP      | RMT_MMS | Play    | 165227    | 238587788  | 9129     | 216 |
| 24.6.215.172    | lanka          |         | 14402   |           |            |          |     |
| 10.21.113.252   | LIVE MMS(UDP)  | RMT_MMS | Play    | 596188    | 860895472  | 32961    | 216 |
| 24.6.215.172    | lanka          |         | 8644    |           |            |          |     |
| 10.21.116.124   | LIVE HTTP      | RMT_MMS | Play    | 53848     | 77756512   | 3033     | 216 |
| 24.6.215.172    | lanka          |         | 15682   |           |            |          |     |
| 10.21.115.95    | LIVE MMS(UDP)  | RMT_MMS | Play    | 481970    | 695964680  | 26584    | 216 |
| 24.6.215.172    | lanka          |         | 10694   |           |            |          |     |
| 10.21.65.223    | LIVE MMS(UDP)  | RMT_MMS | Play    | 15883     | 22935052   | 878      | 216 |
| 24.6.215.172    | lanka          |         | 16161   |           |            |          |     |
| sjc22-13a-rb-CH | E3#            |         |         |           |            |          |     |

The following is an example of output for the show statistics xmt all command on the CE:

1

| <pre>sjc22-13a-rb-CE3# show statis</pre>        | stics wmt a | 11          |                  |    |
|-------------------------------------------------|-------------|-------------|------------------|----|
| Unicast Requests Statistics                     |             |             |                  |    |
| Total unicast requests receiv                   | 7ed: 79     |             |                  |    |
|                                                 |             |             |                  |    |
|                                                 | Total       | 8<br>TT     | of Total         |    |
|                                                 |             |             | ast Requests     |    |
|                                                 | 75          |             | 0.4. 0.40        |    |
| Moast nsc file Request:                         | /5          |             | 94.94%           |    |
| Requests error:                                 | 0           |             | 0.00%            |    |
| _                                               |             |             |                  |    |
| Total                                           | % O         | f Total Str | eaming Requests  |    |
| By Type of Content                              |             |             |                  |    |
|                                                 |             |             |                  |    |
| Live content:                                   | 75          |             | 100.00%          |    |
| On-Demand Content:                              | 0           |             | 0.00%            |    |
| By Transport Protocol                           |             |             |                  |    |
| MMSU:                                           | 32          |             | 42.67%           |    |
| MMST:                                           | 1           |             | 1.33%            |    |
| HTTP:                                           | 42          |             | 56.00%           |    |
| By Source of Content                            |             |             |                  |    |
| Local:                                          | 0           |             | 0.00%            |    |
| Remote MMS:                                     | 75          |             | 100.00%          |    |
| Remote HTTP:                                    | 0           |             | 0.00%            |    |
| Multicast:                                      | 0           |             | 0.00%            |    |
| CDN-Related WMT Requests                        |             |             |                  |    |
| CDN Content Hits:                               | 0           |             | 0.00%            |    |
| CDN Content Misses:                             | 0           |             | 0.00%            |    |
| CDN Content Live:                               | 0           |             | 0.00%            |    |
| CDN Content Errors:<br>Unicast Bytes Statistics | 0           |             | 0.00%            |    |
| Total unicast incoming bytes:                   | 117806484   | 3           |                  |    |
|                                                 |             | Total       | % of Total Unica | st |
|                                                 |             |             | Incoming Bytes   |    |
|                                                 |             |             |                  |    |
| By Type of Content                              |             |             |                  |    |
| Live content:                                   | 11          | 78064843    | 100.00%          |    |
| On-Demand Content:                              |             | 0           | 0.00%            |    |
| By Transport Protocol                           |             |             |                  |    |
| <br>MMSII •                                     |             | 0           | 0.00%            |    |
| MMST:                                           | 11          | 78064843    | 100.00%          |    |
| HTTP:                                           |             | 0           | 0.00%            |    |

Unicast Bytes Statistics

------

L

Γ

|                                       | Total                                    | % of Total Unicast<br>Outgoing Bytes |
|---------------------------------------|------------------------------------------|--------------------------------------|
| 7 Type of Content                     |                                          |                                      |
| Live content:<br>On-Demand Content:   | 4698135144<br>0                          | 100.00%<br>0.00%                     |
| 7 Transport Protocol                  |                                          |                                      |
| MMSU:                                 | 3148201513                               | 67.01%                               |
| MMST:                                 | 0                                        | 0.00%                                |
| HTTP:                                 | 1549933631                               | 32.99%                               |
| nicast Savings Statistics             |                                          |                                      |
|                                       | Total                                    | % of Total Bytes                     |
| - Due weektigened soutout             |                                          | Savea                                |
| By Live-splitting:                    | 3520070301                               | 100.00%                              |
| By Cache-hit:                         | 0                                        | 0.00%                                |
|                                       | Total                                    | % of Total                           |
| ve Splitting                          |                                          | Live outgoing bytes                  |
|                                       |                                          |                                      |
| Incoming bytes:                       | 1178064843                               | 25.08%                               |
| Bytes saved:                          | 3520070301                               | 74.92%                               |
|                                       | Total                                    | % of Bytes Cache                     |
|                                       |                                          | Total                                |
| ching                                 |                                          |                                      |
| Bytes cache-miss:                     | 0                                        | 0.00%                                |
| Bytes cache-hit:                      | 0                                        | 0.00%                                |
| Bytes cache-total:                    | 0                                        | 0.00%                                |
| Bytes cache-bypassed:                 | 0                                        |                                      |
|                                       | Total                                    | % of Req Cache<br>Total              |
| cheable requests                      |                                          |                                      |
| •<br>                                 |                                          |                                      |
| Req cache-miss:                       | 0                                        | 0.00%                                |
| Reg cache-partial-hit.                | 0                                        | 0.00%<br>0.00%                       |
| Req cache-total:                      | 0                                        | 0.00%                                |
| · · · · · · · · · · · · · · · · · · · | J. J. J. J. J. J. J. J. J. J. J. J. J. J |                                      |
|                                       |                                          |                                      |

Objects not cached

81

0

0

0

0

0

0

0

0

0

0

0

0

0

0

0

0

0

0

0

0

0

0

\_\_\_\_\_ Cache bypassed: Exceed max-size: Usage Summary \_\_\_\_\_ Concurrent Unicast Client Sessions \_\_\_\_\_ 8 Current: 8 Max: Concurrent Active Multicast Sessions \_\_\_\_\_ Current: 0 0 Max: Concurrent Remote Server Sessions \_\_\_\_\_ Current: 1 1 Max: Concurrent Unicast Bandwidth (Kbps) \_\_\_\_\_ Current: 1734.120 Max: 1734.120 Concurrent Multicast Out Bandwidth (Kbps) \_\_\_\_\_ Current: 0.000 0.000 Max: Concurrent Bandwidth to Remote Servers (Kbps) \_\_\_\_\_ Current: 216.765 Max: 216.765 Error Statistics \_\_\_\_\_ Total request errors: Errors generated by this box Reach MAX connections: Reach MAX incoming bandwidth: Reach MAX outgoing bandwidth: Reach MAX incoming bit rate: Reach MAX outgoing bit rate: MMSU under wccp: MMSU not allowed: MMST not allowed: MMSU/T not allowed: HTTP not allowed: 1st tcp pkt error, possible port scan: Illegal url: No socket: Cannot connect: Authentication fail: Remote server error: Client error: Internal error: Local vod file not found:

Local vod file header corrupted:

OL-6574-01

| Local vod file data corrupted:       | 0 |
|--------------------------------------|---|
| Unknown error:                       | 0 |
| Frons generated by remote servers    |   |
| Reach MAX connections:               | 0 |
| Reach MAX bandwidth:                 | 0 |
| Reach MAX bit rate:                  | 0 |
| Tllegal url:                         | 0 |
| Invalid request:                     | 0 |
| No socket:                           | 0 |
| Cannot connect:                      | 0 |
| Conection refused:                   | 0 |
| Access deny:                         | 0 |
| Invalid stream type:                 | 0 |
| Remote server error:                 | 0 |
| Remote timeout:                      | 0 |
| Remote proxy error:                  | 0 |
| File not found:                      | 0 |
| File header corrupted:               | 0 |
| File data corrupted:                 | 0 |
| Remote unknown error:                | 0 |
| Authentication Retries from Clients: | 0 |
| WMT Rule Template Statistics         |   |
| -                                    |   |
| URL Rewrite:                         | 0 |
| Connection Reset:                    | 0 |
| URL Block:                           | 0 |
| No-Auth:                             | 0 |
| No-Cache:                            | 0 |
| Selective Cache:                     | 0 |
| Allow:                               | 0 |
| WMT URL Filter Statistics            |   |
| URL Allowed:                         | 0 |
| URL Filtered:                        | 0 |

3845-gw# show interface service-engine 4/0

I

The following is an example of output for the **show interface service-engine 4/0** command on the Cisco CME for Cisco Unity Express:

```
Service-Engine4/0 is up, line protocol is up
 Hardware is I82559FE, address is 000e.8335.7c30 (bia 000e.8335.7c30)
 Interface is unnumbered. Using address of Loopback2 (10.1.152.241)
 MTU 1500 bytes, BW 100000 Kbit, DLY 100 usec,
    reliability 255/255, txload 1/255, rxload 1/255
 Encapsulation ARPA, loopback not set
 Keepalive set (10 sec)
 ARP type: ARPA, ARP Timeout 04:00:00
 Last input 00:00:14, output 00:00:02, output hang never
  Last clearing of "show interface" counters never
  Input queue: 0/75/0/0 (size/max/drops/flushes); Total output drops: 0
 Queueing strategy: fifo
 Output queue: 0/40 (size/max)
  5 minute input rate 0 bits/sec, 0 packets/sec
  5 minute output rate 0 bits/sec, 0 packets/sec
    138507 packets input, 21920546 bytes, 0 no buffer
    Received 2237 broadcasts, 0 runts, 0 giants, 0 throttles
     0 input errors, 0 CRC, 0 frame, 0 overrun, 0 ignored
```

```
0 input packets with dribble condition detected
421216 packets output, 53661814 bytes, 0 underruns
0 output errors, 0 collisions, 1 interface resets
0 babbles, 0 late collision, 0 deferred
0 lost carrier, 0 no carrier
0 output buffer failures, 0 output buffers swapped out
```

The following is an example of output for the **service-module service-engine 4/0 status** command on the Cisco CME for Cisco Unity Express:

3845-gw# service-module service-Engine 4/0 status

Service Module is Cisco Service-Engine4/0 Service Module supports session via TTY line 258 Service Module is in Steady state Getting status from the Service Module, please wait.. cisco service engine 1.1

The following is an example of output for the **service-module service-engine 4/0 status session** command on the Cisco CME for Cisco Unity Express:

3845-gw# service-module service-engine 4/0 session

```
Trying 10.1.152.241, 2258 ... Open
```

User Access Verification

Username: cisco Password: se-10-32-152-242# se-10-32-152-242# se-10-32-152-242# show running-config
Generating configuration:
clock timezone America/Los\_Angeles
hostname se-10-32-152-242
ip domain-name cisco.com
ip name-server 10.64.2.113 10.64.11.48
ntp server 10.1.152.241
groupname Administrators create
username Rachel create
username Rachel create
username Chandler create
username Jeshih create
username Jeshih create
username Mike create
username Mike create
username Phoebe create

The following is an example of output for the **show running-config** command on Cisco Unity Express:

```
username Cosmo create
username Jerry create
username George create
username Frank create
username Estelle create
username Ross phonenumber "27725"
username Rachel phonenumber "27726"
username chandler phonenumber "27727"
username Monica phonenumber "27728"
username Jeshih phonenumber "27729"
username Mike phonenumber "27730"
username Phoebe phonenumber "27731"
username Cosmo phonenumber "27732"
username Jerry phonenumber "27733"
username George phonenumber "27734"
username Frank phonenumber "27735"
username Estelle phonenumber "27736"
```

```
groupname Administrators member cisco
groupname Administrators privilege superuser
groupname Administrators privilege ManagePrompts
```

backup server url "ftp://127.0.0.1/ftp" credentials hidden "EWlTygcMhYmjazXhE/VN XHCkplVV4KjescbDaLa4fl4WLSPFvv1rWUnfGWTYHfmPSd8ZZNgd+Y9J3x1k2B35jwAAAAA="

```
ccn application autoattendant
description "autoattendant"
enabled
maxsessions 8
script "aa.aef"
parameter "MaxRetry" "3"
parameter "operExtn" "0"
parameter "welcomePrompt" "AAWelcome.wav"
end application
ccn application ciscomwiapplication
description "ciscomwiapplication"
enabled
maxsessions 8
```

script "setmwi.aef"

```
parameter "strMWI_OFF_DN" "8000"
parameter "strMWI_ON_DN" "8001"
parameter "CallControlGroupID" "0"
end application
ccn application promptmgmt
description "promptmgmt"
 enabled
maxsessions 1
 script "promptmgmt.aef"
 end application
ccn application voicemail
description "voicemail"
 enabled
maxsessions 8
script "voicebrowser.aef"
parameter "logoutUri" "http://localhost/voicemail/vxmlscripts/mbxLogout.jsp"
parameter "uri" "http://localhost/voicemail/vxmlscripts/login.vxml"
 end application
ccn engine
end engine
ccn subsystem jtapi
ccm-manager address
end subsystem
ccn subsystem sip
 gateway address "10.1.152.241"
end subsystem
ccn trigger sip phonenumber 27748
application "autoattendant"
 enabled
locale "en_US"
maxsessions 8
 end trigger
ccn trigger sip phonenumber 27749
 application "voicemail"
 enabled
locale "en_US"
maxsessions 8
end trigger
ccn trigger sip phonenumber 27751
 application "promptmgmt"
 enabled
locale "en_US"
maxsessions 1
end trigger
voicemail default expiration time 30
voicemail default language en_US
voicemail default mailboxsize 3000
voicemail recording time 900
voicemail default messagesize 60
voicemail operator telephone 0
voicemail capacity time 6000
voicemail mailbox owner "Ross" size 3000
description "Ross mailbox"
 end mailbox
```

voicemail mailbox owner "Rachel" size 3000 description "Rachel mailbox" end mailbox voicemail mailbox owner "Chandler" size 3000 description "Chandler mailbox" end mailbox voicemail mailbox owner "Monica" size 3000 description "Monica mailbox" end mailbox voicemail mailbox owner "Jeshih" size 3000 description "Jeshih mailbox" end mailbox voicemail mailbox owner "Mike" size 3000 description "Mike mailbox" end mailbox voicemail mailbox owner "Phoebe" size 3000 description "Phoebe mailbox" end mailbox voicemail mailbox owner "Cosmo" size 3000 description "Cosmo mailbox" end mailbox voicemail mailbox owner "Jerry" size 3000 description "Jerry mailbox" end mailbox voicemail mailbox owner "George" size 3000 description "George mailbox" end mailbox voicemail mailbox owner "Frank" size 3000 description "Frank mailbox" end mailbox voicemail mailbox owner "Estelle" size 3000 description "Estelle mailbox" end mailbox

```
end
```

I

The following is an example of output for the **show voicemail mailboxes** command on Cisco Unity Express:

se-10-32-152-242# show voicemail mailboxes

| OWNER      | MSGS | NEW | SAVED | MSGTIME | MBXSIZE | US | SEI |
|------------|------|-----|-------|---------|---------|----|-----|
| "Ross"     | 0    | 0   | 0     | 0       | 3000    | 0  | 8   |
| "Rachel"   | 0    | 0   | 0     | 0       | 3000    | 0  | ୫   |
| "Chandler" | 0    | 0   | 0     | 0       | 3000    | 0  | 8   |
| "Monica"   | 3    | 3   | 0     | 142     | 3000    | 5  | ୫   |
| "Jeshih"   | 0    | 0   | 0     | 0       | 3000    | 0  | ୫   |
| "Mike"     | 0    | 0   | 0     | 0       | 3000    | 0  | 8   |
| "Phoebe"   | 0    | 0   | 0     | 0       | 3000    | 0  | ୫   |
| "Cosmo"    | 0    | 0   | 0     | 0       | 3000    | 0  | ୫   |
| "Jerry"    | 0    | 0   | 0     | 0       | 3000    | 0  | 8   |
| "George"   | 0    | 0   | 0     | 0       | 3000    | 0  | 8   |
| "Frank"    | 0    | 0   | 0     | 0       | 3000    | 0  | 8   |
| "Estelle"  | 0    | 0   | 0     | 0       | 3000    | 0  | ୫   |
|            |      |     |       |         |         |    |     |

1

The following is an example of output for the **show voicemail usage** command on Cisco Unity Express:

se-10-32-152-242# show voicemail usage

| personal mailboxes:                | 12                 |
|------------------------------------|--------------------|
| general delivery mailboxes:        | 0                  |
| orphaned mailboxes:                | 0                  |
| capacity of voicemail (minutes):   | 6000               |
| allocated capacity (minutes):      | 600.0              |
| message time used (seconds):       | 141                |
| message count:                     | 3                  |
| average message length (seconds):  | 47.0               |
| greeting time used (seconds):      | 0                  |
| greeting count:                    | 0                  |
| average greeting length (seconds): | 0.0                |
| total time used (seconds):         | 141                |
| total time used (minutes):         | 2.3499999046325684 |
| percentage used time (%):          | 1                  |

The following is an example of output for the **show voicemail limits** command on Cisco Unity Express:

se-10-32-152-242# show voicemail limits

| Default Mailbox Size (seconds):        | 3000  |
|----------------------------------------|-------|
| Default Caller Message Size (seconds): | 60    |
| Maximum Recording Size (seconds):      | 900   |
| Default Message Age (days):            | 30    |
| System Capacity (minutes):             | 6000  |
| Default Prompt Language:               | en_US |
| Operator Telephone:                    | 0     |

The following is an example of output for the show ccn application command on Cisco Unity Express:

se-10-32-152-242# show ccn application

| Name:                       | ciscomwiapplication                      |
|-----------------------------|------------------------------------------|
| Description:                | ciscomwiapplication                      |
| Script:                     | setmwi.aef                               |
| ID number:                  | 0                                        |
| Enabled:                    | yes                                      |
| Maximum number of sessions: | 8                                        |
| strMWI_OFF_DN:              | 8000                                     |
| strMWI_ON_DN:               | 8001                                     |
| CallControlGroupID:         | 0                                        |
| Name:                       | voicemail                                |
| Description:                | voicemail                                |
| Script:                     | voicebrowser.aef                         |
| ID number:                  | 1                                        |
| Enabled:                    | yes                                      |
| Maximum number of sessions: | 8                                        |
| logoutUri:                  | http://localhost/voicemail/vxmlscripts/m |
| bxLogout.jsp                |                                          |
| uri:                        | http://localhost/voicemail/vxmlscripts/l |
| ogin.vxml                   |                                          |
| Name:                       | autoattendant                            |
| Description:                | autoattendant                            |
| Script:                     | aa.aef                                   |
| ID number:                  | 2                                        |
| Enabled:                    | yes                                      |
| Maximum number of sessions: | 8                                        |
| MaxRetry:                   | 3                                        |
| operExtn:                   | 0                                        |
| welcomePrompt:              | AAWelcome.wav                            |

Verify

I

I

| Name:                       | promptmgmt     |
|-----------------------------|----------------|
| Description:                | promptmgmt     |
| Script:                     | promptmgmt.aef |
| ID number:                  | 3              |
| Enabled:                    | yes            |
| Maximum number of sessions: | 1              |
|                             |                |

The following is an example of output for the show ccn trigger command on Cisco Unity Express:

se-10-32-152-242# **show ccn trigger** 

| Name:             |           | 27749         |
|-------------------|-----------|---------------|
| Type:             |           | SIP           |
| Application:      |           | voicemail     |
| Locale:           |           | en_US         |
| Idle Timeout:     |           | 10000         |
| Enabled:          |           | yes           |
| Maximum number of | sessions: | 8             |
| Name:             |           | 27751         |
| Type:             |           | SIP           |
| Application:      |           | promptmgmt    |
| Locale:           |           | en_US         |
| Idle Timeout:     |           | 10000         |
| Enabled:          |           | yes           |
| Maximum number of | sessions: | 1             |
| Name:             |           | 27748         |
| Type:             |           | SIP           |
| Application:      |           | autoattendant |
| Locale:           |           | en_US         |
| Idle Timeout:     |           | 10000         |
| Enabled:          |           | yes           |
| Maximum number of | sessions: | 8             |
| se-10-32-152-242# |           |               |

### **Verification Screens: Examples**

The following display screen examples depict the graphical user interface for Cisco CallManager, Cisco CallManager Express (Cisco CME) and Cisco Unity Express for verification purposes. These screen examples are shown for your reference are presented in the following sections:

- Cisco CallManager Screen Examples, page 36
- Cisco CME Screen Examples, page 38
- Cisco Unity Express Screen Examples, page 40

1

### **Cisco CallManager Screen Examples**

The screen display example below shows Cisco CallManager Release 3.3(3) trunk configuration for a Cisco CME.

| Cisco CallManager 3.3 Admir                                          | nistration - Trunk Configuration - Micro                                                               | soft Internet Explorer           |                                                                  |            | ×    |
|----------------------------------------------------------------------|----------------------------------------------------------------------------------------------------|----------------------------------|------------------------------------------------------------------|------------|------|
| Eile Edit Yiew Favorites                                             | Iools Help                                                                                             |                                  |                                                                  |            |      |
| Address 🛃 http://sjc22-alpha-cn                                      | n1/ccmadmin/trunkconfig.asp?pkid={87CB4A9                                                              | 2-2419-4C06-B518-53F932AA9122    | }8type=77                                                        | - <i>è</i> | 50   |
| System Route Plan S<br>Cisco CallMan<br>For Cisco IP Telephony Solut | service Feature Device User<br>ager Administration                                                     | Application Help                 | Cisco Systems                                                    |            | •    |
| Trunk Confi                                                          | guration                                                                                               |                                  | Add a New Trunk<br>Back to Find/List Trunk<br>Dependency Records |            |      |
|                                                                      | Product: Inter-Cluster Trunk<br>Device Protocol: Inter-Clust<br>Status: Ready<br>Update Delete Reset T | (Non-Gatekeeper Cont<br>er Trunk | rolled)                                                          |            |      |
|                                                                      | Device Information                                                                                     |                                  |                                                                  |            |      |
|                                                                      | Device Name*                                                                                           | 10.32.152.9                      |                                                                  |            |      |
|                                                                      | Description                                                                                            | CCME-CUE-SJC                     |                                                                  |            |      |
|                                                                      | Device Pool*                                                                                           | Default                          | •                                                                |            |      |
|                                                                      | Media Resource Group List                                                                              | MRG_SEGWAY_LIST                  | *                                                                |            |      |
|                                                                      | Location                                                                                               | < None >                         | •                                                                |            |      |
|                                                                      | AAR Group                                                                                              | < None >                         | •                                                                |            |      |
|                                                                      | Media Termination Point Re                                                                             | equired                          |                                                                  |            |      |
|                                                                      | Call Routing Information                                                                               |                                  |                                                                  |            |      |
|                                                                      | Inbound Calls                                                                                          |                                  |                                                                  |            |      |
|                                                                      | Significant Digits*                                                                                    | All                              | •                                                                |            |      |
|                                                                      | Calling Search Space                                                                                   | < None >                         | •                                                                |            | 2    |
|                                                                      | AAR Calling Search Space                                                                               | < None >                         | ¥                                                                |            | 2137 |
|                                                                      | Durfer DN                                                                                              |                                  |                                                                  |            | -    |

L

Γ

The screen display example below depicts media termination point (MTP) software configuration.

| Cisco CallManager 3.3 Administration - I<br>Ele Edt View Favorites Iools Hel                                                   | Media Termination Point Configuration - Microsoft Internet Explorer                                                                                                    | <br> |
|----------------------------------------------------------------------------------------------------|----------------------------------------------------------------------------------------------------|------|
| dress 🙋 http://sjc22-alpha-cm1/ccmadmin/                                                                                       | mtp.asp?pkid={B6690D10-DF9D-4623-B7C1-F807181D5154}                                                                                                    |      |
| System Route Plan Service F<br>Cisco CallManager A<br>For Cisco IP Telephony Solutions                                         | eature Device User Application Help Classo Systems administration                                                                                                    | 2    |
| Media Terminati<br>Configuration<br>Media Termination Point: sjc:<br>Registration: Registered with<br>Un defere: 10.22 148-178 | Add a New Media Termination Point<br>Trace Configuration<br>Service Parameters Configuration<br>Back to Find/List Media Termination Points<br>Dependency Records<br>22-alpha-cm1 (sjc22-alpha-cm1)<br>Gisco CallManager SJC22-ALPHA-CM1 |      |
| Status: Ready                                                                                                    |                                                                                                    |      |
| Copy Update Delete Re                                                                                                    | set                                                                                                    |      |
| Host Server                                                                                                    | SJC22-ALPHA-CM1                                                                                                    |      |
| Media Termination Point Name*                                                                                                  | sjc22-alpha-cm1                                                                                                    |      |
| Description                                                                                                    | sic22-alpha-cm1                                                                                                    |      |
| Device Pool*                                                                                                    | Default                                                                                                    |      |
| * indicates required item                                                                                                    |                                                                                                    |      |
|                                                                                                    |                                                                                                    |      |
|                                                                                                    |                                                                                                    |      |
|                                                                                                    |                                                                                                    |      |
|                                                                                                    |                                                                                                    |      |
|                                                                                                    |                                                                                                    |      |
|                                                                                                    |                                                                                                    |      |
|                                                                                                    |                                                                                                    |      |
|                                                                                                    |                                                                                                    |      |
|                                                                                                    |                                                                                                    |      |

38

1

## **Cisco CME Screen Examples**

The screen display example below identifies Cisco CallManager extensions.

| 🗿 Cisco CallManager Express GUI - Microsoft Internet Explore | er provided by Cisco Systems, Inc. |                |                     | 8 ×    |
|--------------------------------------------------------------|------------------------------------|----------------|---------------------|--------|
| Eile Edit Yiew Favorites Iools Help                          |                                    |                |                     |        |
| ⇔Back - → - ③ ③ ④ 🖓 QSearch 💽 Favorites ④1                   | Nedia 🎯 🖏 ᢖ 🗃 📑 😽 🥯                |                |                     |        |
| Address 🗃 http://sjc22-13a-rb-gw3/telephony_service.html     |                                    |                | ▼ 🖓 Go Lin          | nks »  |
| Cisco CallManager Express<br>> Powered by Cisco IOS*         |                                    |                | CISCO SYSTEMS       |        |
|                                                              |                                    |                | Home Logout         |        |
| Configure ▼ Voice Mail ▼ Administration ▼ Reports ▼          | Help 🕶                             |                |                     |        |
| Configure > Extensions                                       |                                    |                |                     |        |
| comgutor Entotetto                                           |                                    |                |                     |        |
| 📕 Add 🔀 Delete                                               |                                    |                | Customize Table     |        |
| 1 - 10 of 24 result(s)                                       |                                    |                |                     |        |
| Telephone Number                                             | Sequence Number                    | Caller ID/Name | Type                |        |
| F 27725                                                      | 1                                  | Ross           | Normal              |        |
| F 27726                                                      | 2                                  | Rachel         | Normal              |        |
| F 27727                                                      | 3                                  | Chandler       | Normal              |        |
| F 27728                                                      | 4                                  | Monica         | Normal              |        |
| F 27729                                                      | 5                                  | Jen-Shue Shih  | Normal              |        |
| E 27730                                                      | 6                                  | Mike           | Normal              |        |
| E 27731                                                      | 7                                  | Phoebe         | Normal              |        |
| E 27732                                                      | 8                                  | Cosmo          | Normal              |        |
| E 27733                                                      | 9                                  | Jerry          | Normal              |        |
| E 27734                                                      | 10                                 | George         | Normal              |        |
| 1 2 3                                                        |                                    | Rows           | s per page: 10 💌    |        |
| invascriptmannt framed() configured ineTable()               |                                    |                | Cert local intranst | 191379 |

L

Γ

The screen display example below provides details about Cisco CME phones.

| 🚰 Cisco CallManager Express GUI - Microsoft Internet Ex | plorer provi | ded by Cisco Systems, Inc.        |                       | _                | . 8 ×   |
|---------------------------------------------------------|--------------|-----------------------------------|-----------------------|------------------|---------|
| Elle Edit Yew Favorites Iools Help                      |              |                                   |                       |                  | 1       |
| ⇔Back • → • 🙆 🔄 🖓 🔞 Search 💽 Favorites                  | @Media       | ) 🖏 🖨 🖬 🗐 😽 📿                     |                       |                  |         |
| Address ehttp://sjc22-13a-rb-gw3/telephony_service.html |              |                                   |                       |                  | Links » |
| Cisco CallManager Express > Powered by Cisco IOS*       |              |                                   |                       | CISCO SYSTEMS    |         |
|                                                         |              |                                   |                       | Home Logo        | ut      |
| Configure ▼ Voice Mail ▼ Administration ▼ Report        | s 🔻 Help 🔻   |                                   |                       |                  |         |
| Configure > Phones                                      |              |                                   |                       |                  |         |
| Add X Delete                                            |              |                                   |                       | Customize Table  |         |
| 1 - 10 of 15 result(s)                                  | Prin         | nary Line Number and Caller ID    | Phone Sequence Number | Login Name       |         |
|                                                         | 27727        | [Chandler]                        | 3                     | Login Hame       |         |
| C 0002 843E 6806                                        | 27726        | [Rachel]                          | 2                     |                  |         |
| E 0002 8A4B 000B                                        | 27729        | [Jen-Shue Shih ]                  | 5                     |                  |         |
| 0002.8A9B.0CE5                                          | 27737        | [ <no caller-id="" name="">]</no> | 13                    |                  |         |
| 0003.4713.5554                                          | 27725        | [Ross]                            | 1                     |                  |         |
| 0003.47D8.C236                                          | 27738        | [Yogesh K]                        | 14                    |                  |         |
| C 0006.074B.15B3                                        | 27733        | [Jerry]                           | 9                     |                  |         |
| C 0009.6B10.494D                                        | 27728        | [Monica]                          | 4                     |                  |         |
| 0009.6B30 E399                                          | 27731        | [Phoebe]                          | 7                     |                  |         |
| □ 0009.6B53.44C6                                        | 27730        | [Mike]                            | 6                     |                  |         |
| 1 2                                                     |              |                                   | Row                   | s per page: 10 💌 | g       |
| <b>ð</b>                                                |              |                                   |                       | Local intranet   | 12137   |

### **Cisco Unity Express Screen Examples**

The screen display example below lists voice mailboxes on Cisco Unity Express user configuration.

IP Communication Solution for Group Applications Configuration Example

1

| Configu     | re > Users - System Administration     | i - Cisco Unity Express - Microsoft Internet Expl | orer provided by Cisco Systems, Inc. | X              |
|-------------|----------------------------------------|---------------------------------------------------|--------------------------------------|----------------|
| Elle Edit   | Yew Favorites Tools Help               |                                                   | <b>2</b>                             |                |
| Ver Back +  |                                        | pravonices aprimedia 🎯 Eg + 🥶 🔄 4                 | 5 Y                                  | ■ Den Linke ≫  |
| ≪£riess li€ | Inttp://10.32.152.242/web/54/0serus/   | .00                                               |                                      |                |
| R.          | Cisco CallManager Ex                   | press                                             |                                      | CISCO SYSTEMS  |
| $\sim$      | > Powered by Ci                        | sco IOS"                                          |                                      | tilltotillto   |
| Cisco       | Unity Express Voice Mail               | / Auto Attendant                                  |                                      | Home Logout    |
| Configur    | re 👻 Voice Mail 👻 Administration       | r▼ Defaults▼ Reports▼ Help▼                       |                                      |                |
| Config      | ure > Users                            |                                                   |                                      |                |
|             | •••••••••••••••••••••••••••••••••••••• |                                                   |                                      |                |
| Add         | Eind Help                              |                                                   |                                      |                |
|             | 1 - 13 of 13 result(s)                 |                                                   |                                      |                |
|             | △ <u>User ID</u>                       | Display Name                                      | Primary Extension                    |                |
|             | Chandler                               | Chandler Bing                                     | 27727                                |                |
|             | Cosmo                                  | Cosmo Kramer                                      | 27732                                |                |
| Г           | <u>Estelle</u>                         | Estelle                                           | 27736                                |                |
| Г           | <u>Frank</u>                           | Frank                                             | 27735                                |                |
| Г           | George                                 | George                                            | 27734                                |                |
| Г           | <u>Jerry</u>                           | Jerry                                             | 27733                                |                |
| Г           | <u>Jeshih</u>                          | Jeshih                                            | 27729                                |                |
| Г           | Mike                                   | Mike                                              | 27730                                |                |
| Г           | Monica                                 | Monica                                            | 27728                                |                |
| Г           | Phoebe                                 | Phoebe                                            | 27731                                |                |
| Г           | Rachel                                 | Rachel                                            | 27726                                |                |
| Г           | Ross                                   | Ross                                              | 27725                                |                |
| Г           | alpha                                  | alpha                                             |                                      |                |
|             |                                        |                                                   | Rows per pa                          | ige: All       |
|             |                                        |                                                   |                                      | Local intranet |

L

Γ

The screen display example below provides details about voice mailboxes on Cisco Unity Express.

| Back + → - △ ② ② △ ③ Search CalFavorites @Marka ④                                                                                                    |                   |              |                      |            |
|----------------------------------------------------------------------------------------------------|-------------------|--------------|----------------------|------------|
| idress Thttp://10.32.152.242/Web/SA/MalboxList.do                                                                                                    |                   |              | • 00                 | io Links » |
| Cisco CallManager Express > Powered by Clsco IOS*                                                                                                    |                   |              | Cisco System         | (s<br>     |
| Cisco Unity Express Voice Mail / Auto Attendant                                                                                                    |                   |              | Home L               | .ogout     |
| Configure ▼ Voice Mail ▼ Administration ▼ Defaults ▼ Reports                                                                                                    | ·▼ Help ▼         |              |                      |            |
| Voice Mail > Mailboxes                                                                                                    |                   |              |                      |            |
| Add Uplack Y Delete OFind BHelp                                                                                                    |                   |              |                      |            |
|                                                                                                    |                   |              |                      |            |
| 1 - 12 of 12 result(s)                                                                                                    | Drimany Extension | Mailhoy Type | Description          |            |
| Chandler                                                                                                    | 27727             | Personal     | Chandler mailhox     |            |
|                                                                                                    | 27727             | Personal     | Cosmo mailhox        |            |
| Estelle                                                                                                    | 27736             | Personal     | Estelle mailbox      |            |
| E Frank                                                                                                    | 27735             | Personal     | Frank mailbox        |            |
| George                                                                                                    | 27734             | Personal     | George mailbox       |            |
|                                                                                                    | 27733             | Personal     | Jerry mailbox        |            |
| ☐ Jeshih                                                                                                    | 27729             | Personal     | Jeshih mailbox       |            |
| F Mike                                                                                                    | 27730             | Personal     | Mike mailbox         |            |
| T Monica                                                                                                    | 27728             | Personal     | Monica mailbox       |            |
| F Phoebe                                                                                                    | 27731             | Personal     | Phoebe mailbox       |            |
| E Rachel                                                                                                    | 27726             | Personal     | Rachel mailbox       |            |
| Transformer and the second second sec | 27725             | Personal     | Ross mailbox         |            |
| Ross                                                                                                    |                   |              |                      |            |
| Ross                                                                                                    |                   |              | Rows per page: All 💌 |            |

The screen display example below depicts the Group Profile-Administrator display.

| Pr | rofile Owners/Mei<br>1 - 3 of 3 result(s) | mbers | Owner  | Member of Groups Mailboxe  | <u>s</u>          |
|----|-------------------------------------------|-------|--------|----------------------------|-------------------|
|    | △ User/Group ID                           | Type  | Rights | Description / Display Name | Primary Extension |
| -  | Chandler                                  | User  | member | Chandler Bing              | 27727             |
|    | Cosmo                                     | User  | member | Cosmo Kramer               | 27732             |
|    | alpha                                     | User  | member | alpha                      |                   |
|    |                                           |       |        |                            |                   |

# Troubleshoot

This section provides information you can use to troubleshoot your configuration.

See the following tech notes:

• IP Security Troubleshooting - Understanding and Using debug Commands

### **Troubleshooting Reference Documents and Commands**

The following references and command recommendations offer guidance for troubleshooting Cisco CME-based Cisco Unity Express implementations.

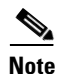

Before issuing debug commands, see Important Information on Debug Commands.

For troubleshooting and debugging VoIP call basics, see the following document:

http://www.cisco.com/warp/public/788/voip/voip\_debugcalls.html

The following specific commands related to troubleshooting VoIP calls:

- **show dialplan number**—This command is used to show which dial peer is reached when a particular telephone number is dialed.
- **debug vtsp session**—This command displays information to help you trace how the router interacts with the DSP based on the signalling indications from the signalling stack and requests from the application.
- **debug vtsp dsp**—This command displays the digits as they are received by the voice port.
- **debug vtsp all**—This command enables the following debug voice telephony service provider (VTSP) commands: debug vtsp session, debug vtsp error, and debug vtsp dsp.
- **debug vpm signal**—This command collects debug information only for signaling events. This command can also be useful in resolving problems with signaling to a PBX.
- **debug voip ccapi**—This command traces the execution path through the call control application programming interface (API),, which serves as the interface between the call session application and the underlying network-specific software. You can use the output from this command to understand how calls are being handled by the router.
- **debug vpm port**—This command is to limit the debug output to a particular port. The debug output can be quite voluminous for a single port. A six-port chassis might create problems. Use this debug command with any or all of the other debug modes

# **Related Information**

For additional information about Cisco CallManager Express, go to:

http://www.cisco.com/en/US/products/sw/voicesw/ps4625/index.html

For additional information about Cisco Unity Express, go to:

http://www.cisco.com/en/US/products/sw/voicesw/ps4625/index.html

Related Information

All other trademarks mentioned in this document or Website are the property of their respective owners. The use of the word partner does not imply a partnership relationship between Cisco and any other company. (0711R)

I

Copyright © 2004 Cisco Systems, Inc. All rights reserved.

CCVP, the Cisco logo, and Welcome to the Human Network are trademarks of Cisco Systems, Inc.; Changing the Way We Work, Live, Play, and Learn is a service mark of Cisco Systems, Inc.; and Access Registrar, Aironet, Catalyst, CCDA, CCDP, CCIE, CCIP, CCNA, CCNP, CCSP, Cisco, the Cisco Certified Internetwork Expert logo, Cisco IOS, Cisco Press, Cisco Systems, Cisco Systems Capital, the Cisco Systems logo, Cisco Unity, Enterprise/Solver, EtherChannel, EtherFast, EtherSwitch, Fast Step, Follow Me Browsing, FormShare, GigaDrive, HomeLink, Internet Quotient, IOS, iPhone, IP/TV, iQ Expertise, the iQ logo, iQ Net Readiness Scorecard, iQuick Study, LightStream, Linksys, MeetingPlace, MGX, Networkers, Networking Academy, Network Registrar, PIX, ProConnect, ScriptShare, SMARTnet, StackWise, The Fastest Way to Increase Your Internet Quotient, and TransPath are registered trademarks of Cisco Systems, Inc. and/or its affiliates in the United States and certain other countries.